# 江苏省工业企业安全生产风险报告系统

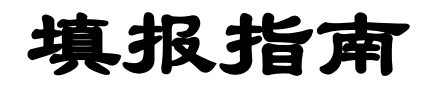

(企业端)

江苏省应急管理厅

| 第- | →章  | 前言          | 3  |
|----|-----|-------------|----|
|    | 1.1 | 用户计算机硬件要求   | .3 |
|    | 1.2 | 用户计算机软件要求   | .3 |
| 第_ | 二章  | 系统注册登录      | .4 |
|    | 2.1 | 系统注册登录流程    | .4 |
|    | 2.2 | 注册          | .5 |
|    | 2.3 | 登录          | .9 |
| 第三 | 三章  | 企业生产风险报告申报1 | 2  |
|    | 3.1 | 系统流程1       | 2  |
|    | 3.2 | 首次报告1       | 2  |
|    | 3.3 | 定期报告1       | 9  |
|    | 3.4 | 变更报告2       | 25 |
|    | 3.5 | 历史记录        | ;9 |
|    | 3.6 | 系统资料4       | 10 |

# 目录

# 第一章 前言

# 1.1 用户计算机硬件要求

CPU: 1.5G 以上
内存: 2G 以上
硬盘: 200G 以上
分辨率: 1280× 1024 或以上
上网设备: 拨号、 ISDN、 ADSL、宽带局域网、专线。

#### 1.2 用户计算机软件要求

操作系统: Windows XP 或 Windows 2003、 win7、 Win8、 Win10 支持软件: Office 2007 或以上版本 浏览器要求:谷歌、360 浏览器(极速模式)、火狐、 浏览器:推荐使用谷歌

# 第二章 系统注册登录

# 2.1 系统注册登录流程

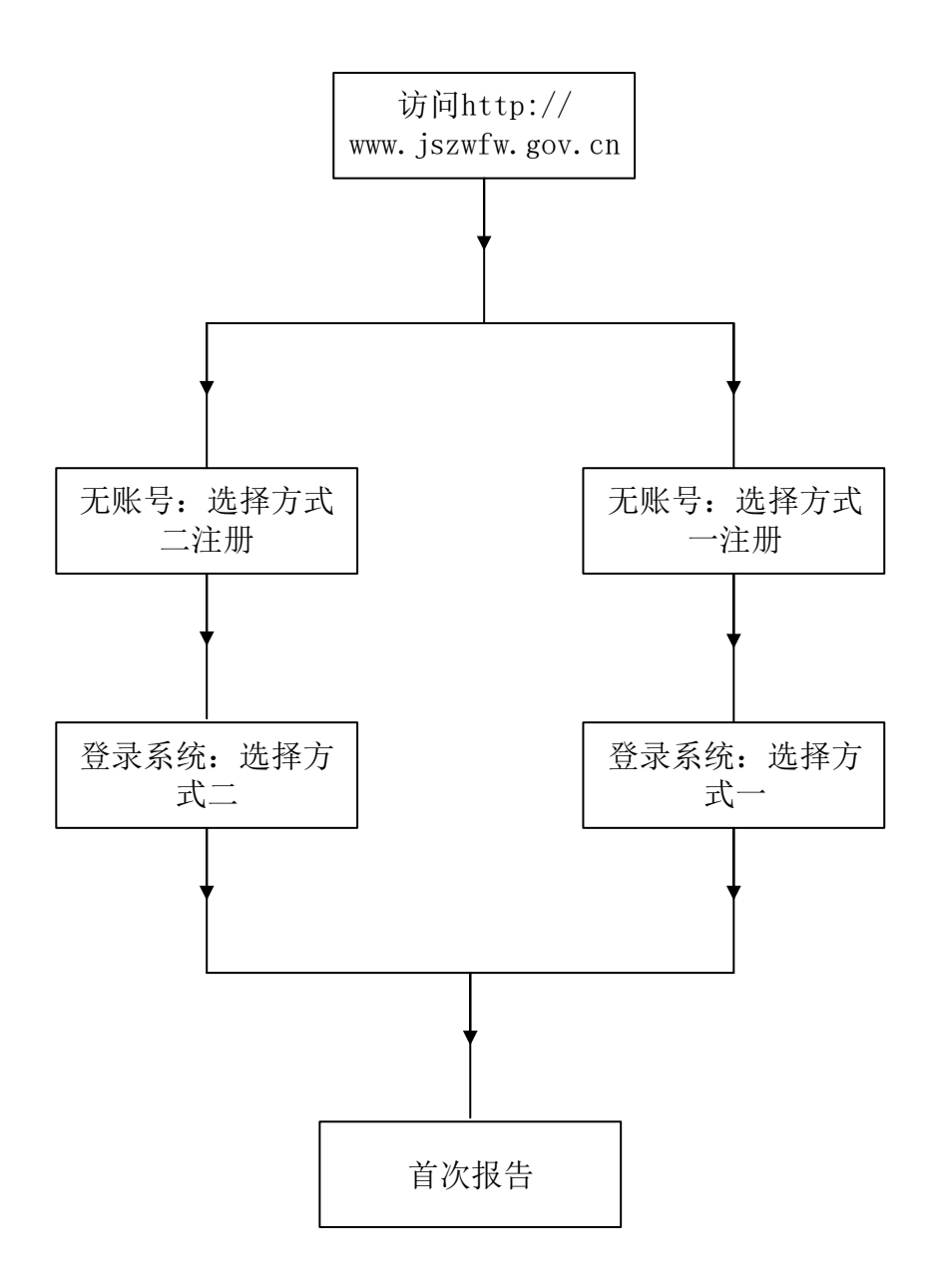

**图** 0-1 系统流程

# 2.2 注册

### 有两种注册方式:

方式一:通过浏览器访问 <u>http://www.jszwfw.gov.cn/</u>,选择注册。选择"法 人注册"。

| ← → C ▲ 木安奎   jszwtw.gov.cn |                                                                                                    |                                                            |             |         |                                                          |             |    | ά e | 9 :   |
|-----------------------------|----------------------------------------------------------------------------------------------------|------------------------------------------------------------|-------------|---------|----------------------------------------------------------|-------------|----|-----|-------|
|                             | (S)<br>江苏政务<br>www.jszwfw                                                                                                    | ■■●<br>服务 • 江苏省 切换区域 ~                                     |             | 8 28    | 家政务服务平台   新手                                             | 滴 ① 注册   登录 |    |     |       |
|                             | 首页 个人服务                                                                                                    | 法人服务 主题集成 好差评                                              | 综合旗舰店 ~ 效   | 能监督     | Q (#16                                                   | 小关键字        |    |     |       |
|                             | <ul> <li>○ 次迎来到江</li> <li>2020年12月21日 第第一</li> <li>○ 第後入の表の短の時</li> <li>&gt;&gt;&gt;&gt;&gt;&gt;&gt;&gt;&gt;&gt;&gt;&gt;&gt;&gt;&gt;&gt;&gt;&gt;&gt;&gt;&gt;&gt;&gt;&gt;&gt;&gt;&gt;&gt;&gt;&gt;&gt;&gt;</li></ul> | <b>苏政务服务网</b><br>70 周期 ● 8<br>項<br>2 SHE 402 あたののののでの<br>1 |             |         | <ul> <li>⑦ 苏康</li> <li>(使用说明 &gt;)</li> <li>?</li> </ul> | а<br>1<br>1 |    |     |       |
| 0                           | < 🚺                                                                                                    |                                                            | *           | 9       |                                                          | Sal         | >  |     | ۲     |
|                             | 行政执法公示平台                                                                                                    | 疫情防控信息专报 苏延                                                | 政50条服务专栏 II | 星建设项目审批 | 江苏12345在线                                                | 公共资源交易服务    |    |     | 18.次部 |
|                             |                                                                                                    |                                                            |             |         |                                                          |             |    |     |       |
|                             | 主题集成服务                                                                                                    | <b>另</b> 共97项                                              |             |         |                                                          | 查看          | 28 |     |       |
|                             | 不回而审批                                                                                                    | 反城通九                                                       |             |         | 结合服                                                      | <b>2</b>    |    |     |       |
|                             | 小心面中加                                                                                                    | EVICTION.                                                  |             |         | TO Case                                                  |             |    |     | _     |
|                             |                                                                                                    |                                                            | 图 0-1 注     | 法人注册    |                                                          |             |    |     |       |
|                             |                                                                                                    |                                                            |             |         |                                                          |             |    |     |       |
| 法入信息 涩                      | 长包括企业流                                                                                                    | 5人、事业单位、 5                                                 | 記政机关、个      | 本上商户、社  | 社团法人等                                                    |             |    |     | _     |
| 法                           | 人类型:                                                                                                    | 企业法人                                                       |             |         |                                                          |             | ~  |     |       |
| 法人                          | 名称: 🕐                                                                                                    | 请输入企业法。                                                    | 人、事业单位      | 位、社会组   | 织等的名                                                     | 称           |    |     |       |
| 统一社会信用                      | 月代码: *                                                                                                    | 请输入统一社会                                                    | 会信用代码       |         |                                                          |             |    |     |       |
| 证                           | 件类型:                                                                                                    | 居民身份证                                                      |             |         |                                                          |             | ~  |     |       |
| 法定代表人                       | 、姓名: *                                                                                                    | 输入姓名                                                       |             |         |                                                          |             |    |     |       |
| 法定代表人证例                     | 牛号码: *                                                                                                    | 请输入对应的证                                                    | 证件号码        |         |                                                          |             |    |     |       |

图 0-2 法人信息

| 账号信息                 |                      |         |
|----------------------|----------------------|---------|
| 账号名称: *              | 长度为4-30个字符,支持字母和数字组成 | ;, 字母开头 |
| 手机 <del>号</del> 码: * | 请填写申请人手机号码           |         |
| 图片验证码: *             | 请填写正确的图片验证码          | 2232    |
| 短信验证码: *             | 请填写正确的短信验证码          | 获取短信验证码 |
| 密码: *                | 长度为8-18个字符,强度要求中     |         |
|                      |                      |         |
| 确认密码: *              | 两次密码必须一致             |         |
|                      | 立即注册                 |         |

图 0-3 账号信息

方式二:通过浏览器访问 <u>https://aqfxbg.jszwfw.gov.cn:48000/risk-</u> report/#/login,在下放的滑动按钮中找到江苏省工业企业安全生产风险报告系 统,选择法人登录,点击注册。

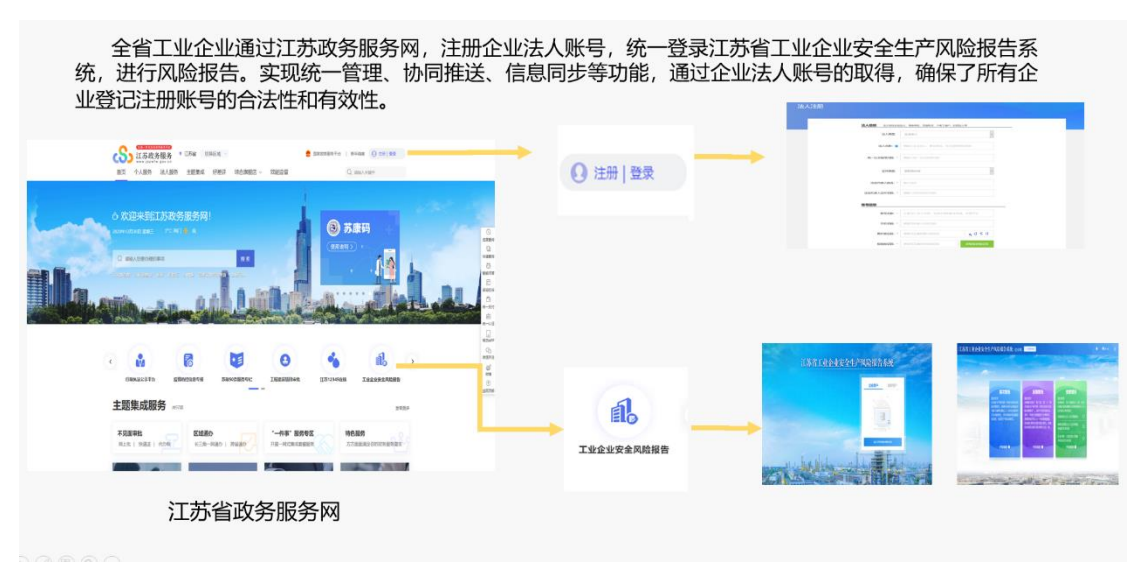

图 0-4 政务服务网入口

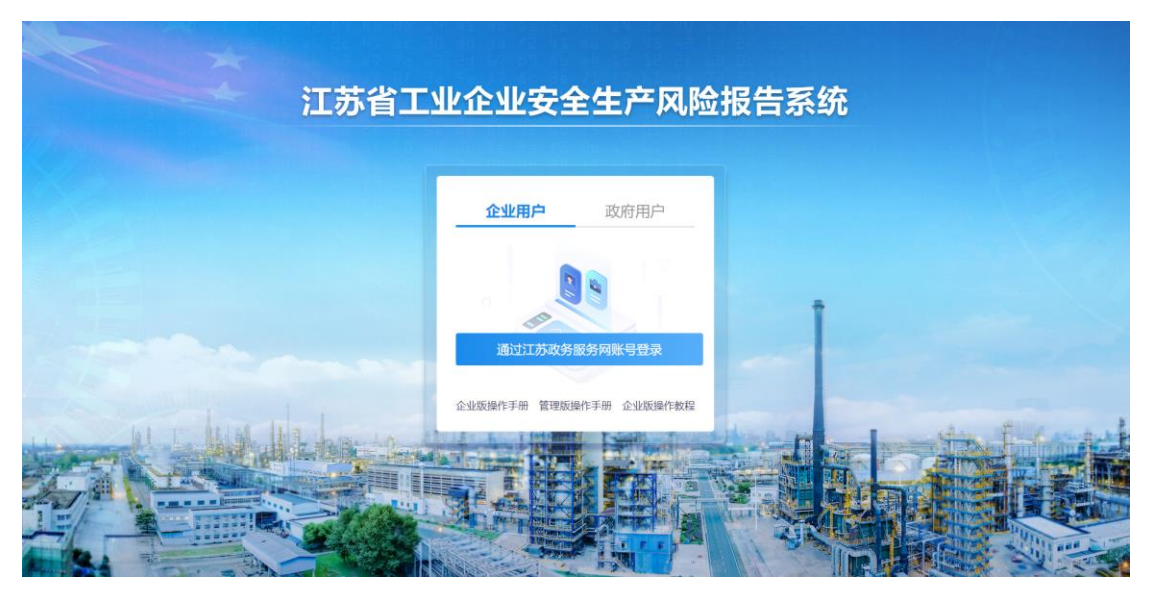

图 0-5 登录

| C A 不安全   jszwtw.gov.cn/jsjis/tront, | /login.do/appMark=jszwfw&gotoUrl=                                                                                                    |             |                                  | Ĥ |
|--------------------------------------|----------------------------------------------------------------------------------------------------|-------------|----------------------------------|---|
|                                      | SSITE CONTRACTOR OF CONTRACTOR OF | 统一身份认证平台    | (返回首页) Q 海轮入忍茨要介荷的事項             |   |
|                                      |                                                                                                    |             |                                  |   |
|                                      | 个人登录                                                                                                    | 法人登录        |                                  |   |
|                                      | 账号密码登录                                                                                                    |             | 其他快捷登录                           |   |
|                                      | 2 清输入法定代表人/管理                                                                                                    | 图/经办人账号     | ● 国家政治服務<br>平台账号投票 ■ 电子宫业执照      |   |
|                                      | 请输入密码                                                                                                    |             |                                  |   |
|                                      | (2) 清输入验证码                                                                                                    | 5992        |                                  |   |
|                                      | 登录                                                                                                    | 注册          |                                  |   |
|                                      |                                                                                                    | 忘记账号   忘记密码 |                                  |   |
|                                      |                                                                                                    |             |                                  |   |
|                                      |                                                                                                    |             |                                  |   |
|                                      |                                                                                                    | 国家商务服务平台    | 图 :T 转载电磁 400 💰 12345 新新田市 12345 |   |
|                                      |                                                                                                    |             |                                  |   |

图 0-6 法人注册

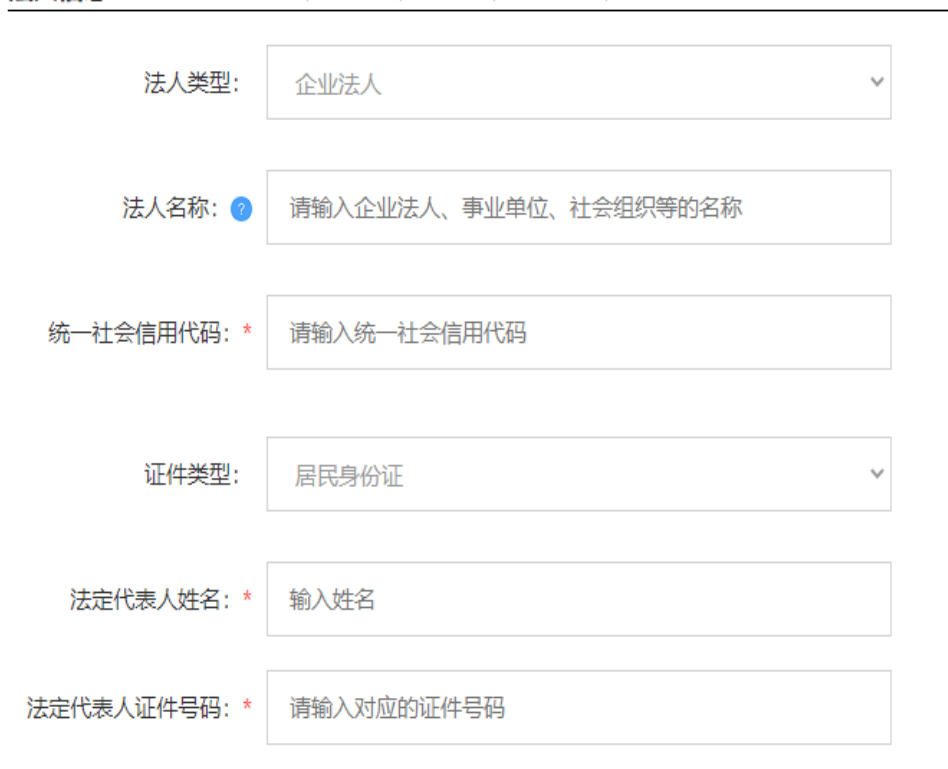

法人信息 法人包括企业法人、事业单位、党政机关、个体工商户、社团法人等

图 0-7 法人信息

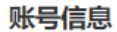

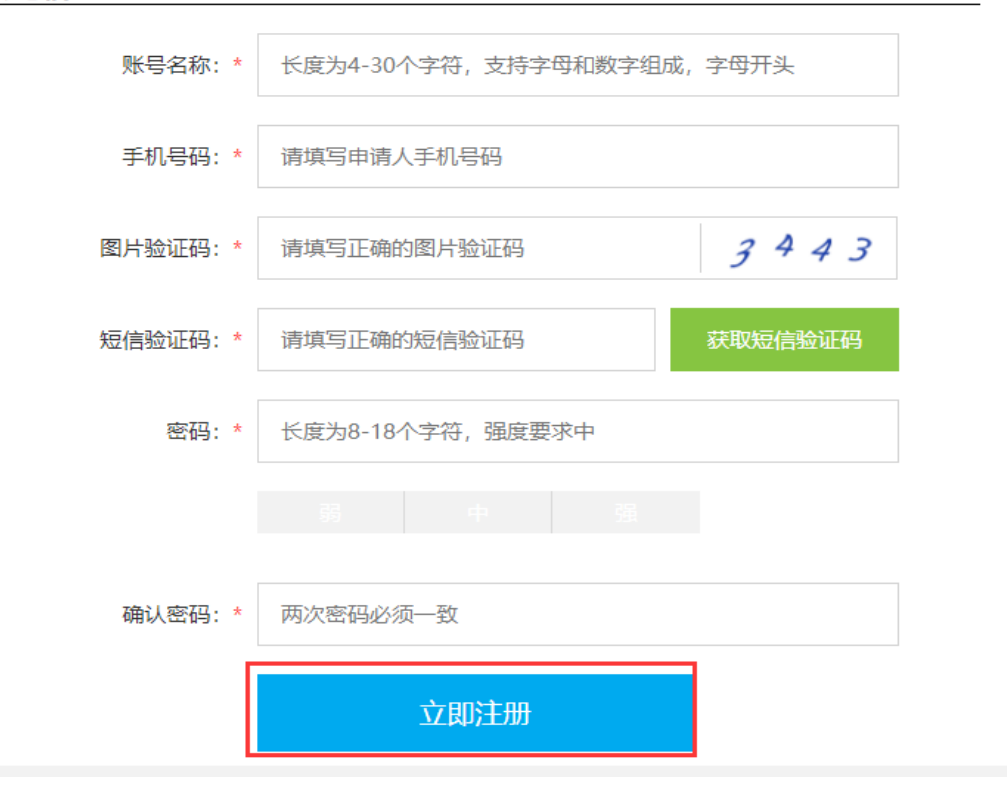

图 0-8 账号信息

# 2.3 登录

有两种登录方式:

方式一: 通过浏览器访问 <u>https://aqfxbg.jszwfw.gov.cn:48000/risk-</u>

report/#/login,点击登录,选择法人登录。

| ← → C ▲ 不安全   jszwfw.gov.cn |                                                                         | * <b>0</b> :                                                                                                    |
|-----------------------------|-------------------------------------------------------------------------|----------------------------------------------------------------------------------------------------|
|                             |                                                                         | 🔮 国家政务部分干台   新手組織 🕢 注册 里发                                                                                                    |
|                             | 首页 个人服务 法人服务 主题集成 好差评 综合旗舰                                              | 店 ~ 效能监督 Q (##4.7##*                                                                                                    |
|                             | C 次迎来到江苏政务服务网!<br>Montal Access and and and and and and and and and and | Image: Solution of the solution of the solution of |
|                             | 行政执法公示平台 疫情防控信息专服 苏战50条服务专栏                                             | 查回用电<br>工程建设项目中期 II形12345在线 公共资源交易服务                                                                                                    |
|                             | 主题集成服务 共97派                                                             |                                                                                                    |
|                             | 不见面审批 区域通办                                                              | "一件事"服务专区 特色服务                                                                                                    |
|                             | 了苏政务服务<br>**** Jitable garce 统一身份认证平台                                   |                                                                                                    |
|                             | 个人登录 法人登录                                                               |                                                                                                    |
|                             | 账号密码登录                                                                  | 其他快捷登录                                                                                                    |
|                             | A 导输入法由代表人/管理员/经办人展号                                                    | ● R东放射器为<br>平台账号型录 ■ 电子直迫块图                                                                                                    |
|                             | · 請給入密码                                                                 |                                                                                                    |
|                             | 0 INNA A 1812200 5729                                                   |                                                                                                    |
|                             | 登录注册                                                                    |                                                                                                    |
|                             | 忘记账号   忘记忠母                                                             |                                                                                                    |
|                             |                                                                         |                                                                                                    |
|                             |                                                                         |                                                                                                    |

图 0-2 法人登录

方式二:通过浏览器访问 <u>https://aqfxbg.jszwfw.gov.cn:48000/risk-</u> <u>report/#/login</u>,在下放按钮中选择"江苏省工业企业安全生产风险报告",选择 法人登录,点击登录。

| 全省工业企业通过江苏政务服务网,注册企业<br>统,进行风险报告。实现统一管理、协同推送、f<br>业登记注册账号的合法性和有效性。                                                                        | L法人账号,统一登录江苑<br>言息同步等功能,通过企业 | 5省工业企业安全生产风险报告系<br>业法人账号的取得,确保了所有企 |
|----------------------------------------------------------------------------------------------------|------------------------------|------------------------------------|
| ET 1-LER BLAR STRE PER BLARE. BESS Canve                                                                                                  | • () 注册   登录                 |                                    |
|                                                                                                    |                              |                                    |
|                                                                                                    | a                            |                                    |
| FEER         EED        4F         EVE         MER           NULL INSTITUTE         CO-400 / Name         P-4-COLAREN         TERMINERARY | 工业企业安全风险报告                   |                                    |
| 江苏省政务服务网                                                                                                    |                              |                                    |

图 0-3 综合旗舰店

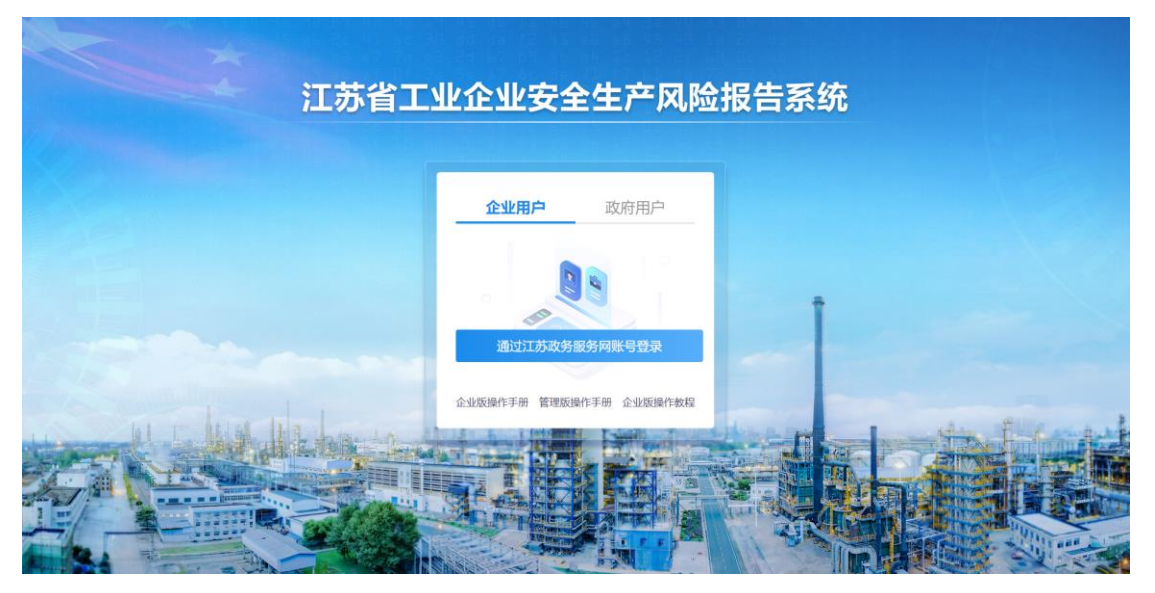

图 0-4 登录

|               | 统一身份认证平台          |                                                                            |  |
|---------------|-------------------|----------------------------------------------------------------------------|--|
| 泰登人个          | 法人登录              |                                                                            |  |
| 账号密码登录        |                   | 其他快捷登录<br>————————————————————————————————————                             |  |
| 2 講論入述並代表人業者  | 因/经办人账号           | <ul> <li>國家政務服務</li> <li>中子宮並快速</li> <li>市子宮並快速</li> <li>市式宮祉快速</li> </ul> |  |
| <b>请</b> 输入密码 |                   |                                                                            |  |
| 一 清始入验证码      | 5729              |                                                                            |  |
| 登录            | 注册                |                                                                            |  |
|               | ACTOR A A ACTORNA |                                                                            |  |
|               |                   |                                                                            |  |
|               |                   |                                                                            |  |

#### 图 0-5 法人登录

法人类型:有企业法人、事业单位、个体工商户和社会法人可供选择

> 法人名称: 输入企业法人、事业单位、社会组织等名称

统一社会信用代码:指按照《法人和其他组织统一社会信用代码编码规则》(GB 32100-2015)规定,由赋码主管部门给每一个法人单位和其他组织颁发的在全国范围内唯 一的、终身不变的法定身份识别码。统一社会信用代码由十八位阿拉伯数字或大写英文字母 (不使用 I、O、Z、S、V)组成。

已经领取了统一社会信用代码的法人单位和产业活动单位必须填写统一社会代码。在填写时,要按照《营业执照》(证书)上的统一社会信用代码填写。若生产经营单位暂时未换发统一社会信用代码,则填写组织机构代码。

证件类型:有居民身份证、港澳居民来往内地通行证、台湾居民来往内地通行证、 中国护照、外国人永久居留身份证可供选择

> 法定代表人姓名: 输入工商营业执照上法人

> 法定代表人证件号码:根据选择的证件类型,输入相应的证件号码

账号名称:长度为 4-30 个字符,支持字母和数字组成,由字母开头,同时会校验 系统中是否已经存在,不能重复

▶ **手机号码**:正确输入 11 位手机号

图片验证码:根据随机提示验证码,正确输入

短信验证码:输入正确的验证码,验证通过时直接显示"验证通过"

▶ 密码: 长度为 8-18 个字符, 强度要求中

确认密码:输入后,需要和登录密码输入一致

# 第三章 企业生产风险报告申报

## 3.1 系统流程

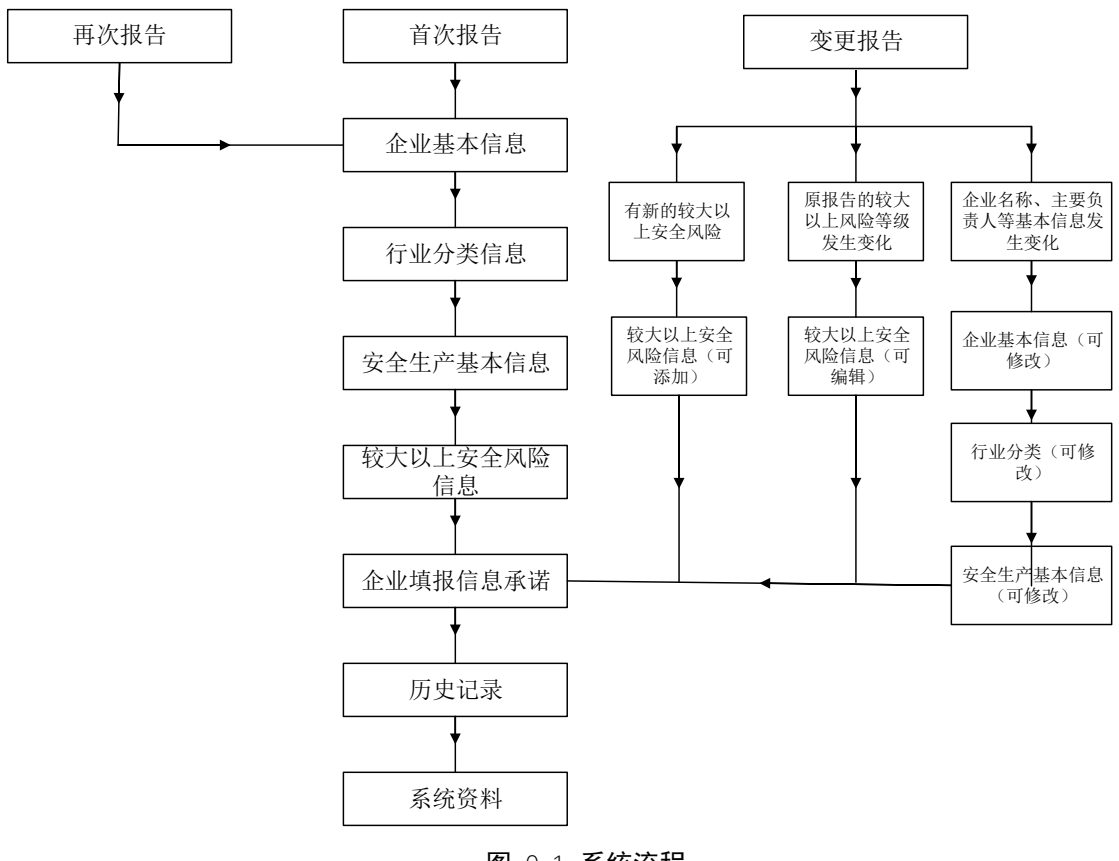

**图** 0-1 系统流程

## 3.2 首次报告

首次通过已有账号或者注册完成账号,登录后报告类型会默认"首次报告", 通过阅读后勾选"您已认真阅读并了解《江苏省工业企业安全风险生产报告规定》 的相关要求",确定后进入登录界面。

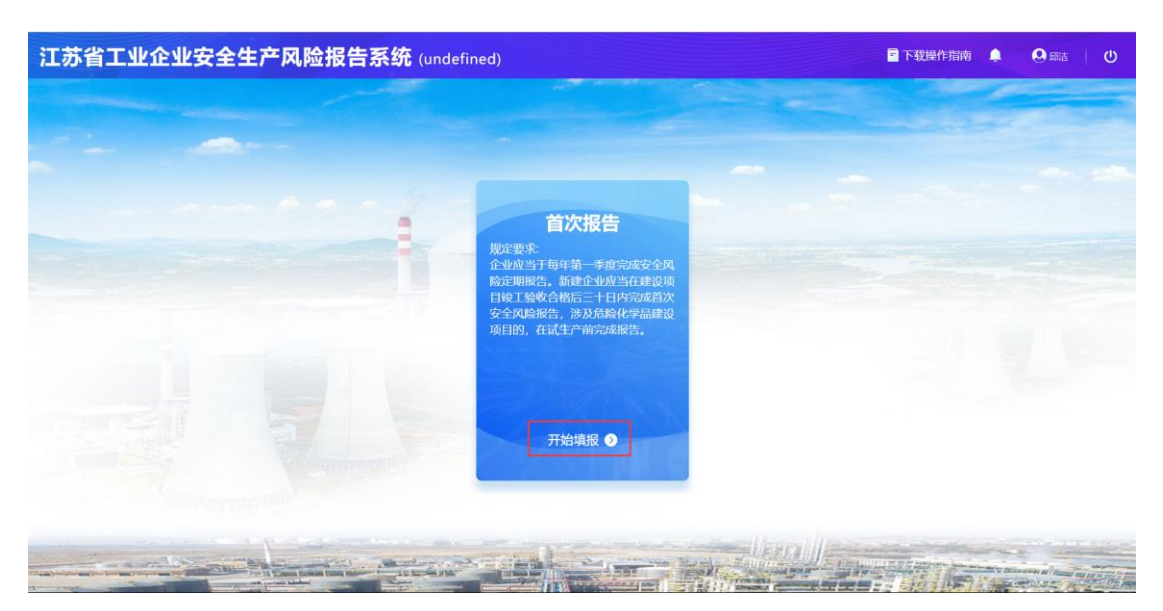

图 0-1 首次报告

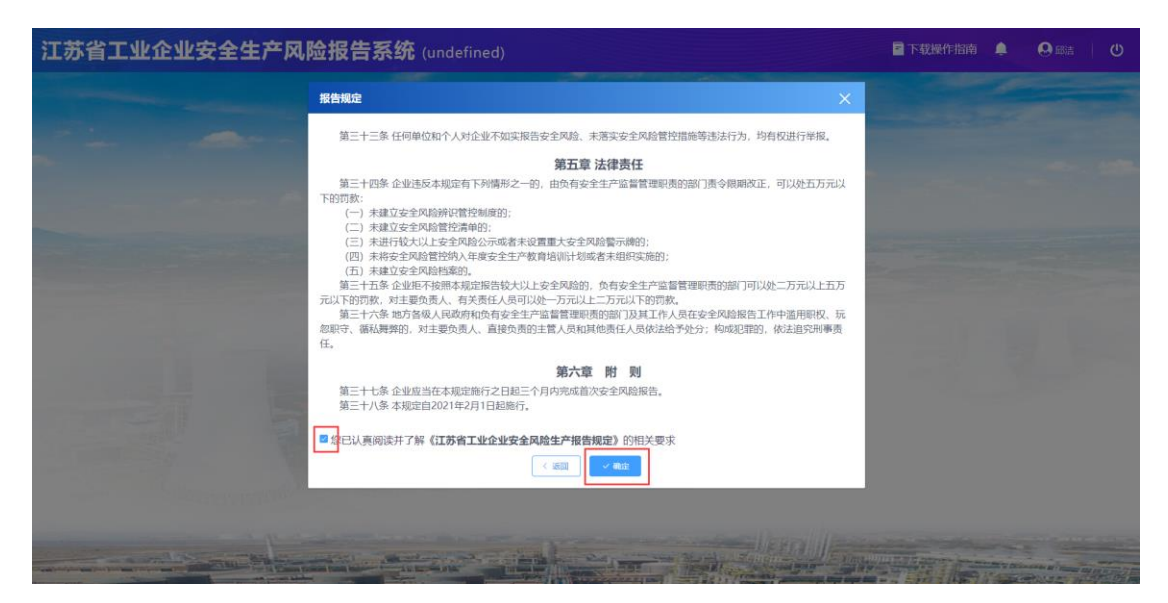

#### 图 0-2 江苏省人民政府令图

# 3.2.1 企业基本信息

根据营业执照上面信息对应完善企业基本信息,完善后点击保存,进入下一 个流程。

| 1新日期: 2021年01月19日 | 企业基本信息 × |                |           |                    |                 |
|-------------------|----------|----------------|-----------|--------------------|-----------------|
| 填报进度              | 企业基本信息   |                |           |                    | 创建日期2021年01月18日 |
| 企业基本信息            | * 企业名称   | 徐州锐欧轴送设备制造有限公司 | *统一社会信用代码 | 91320312069489879R |                 |
| 行业分类信息            | * 法定代表人  |                | *法人证件号    |                    |                 |
| 安全生产基本信息          | * 成立时间   | E 2021-01-10   | * 注册资金    |                    |                 |
| 较大以上安全风险信息        | * 注册地址   |                |           |                    |                 |
| 企业填报信息承诺          |          |                |           |                    |                 |
| 上級监管部门            | *经营范围    |                |           |                    |                 |
|                   | * 墳板人    |                | * 墳报人联系方式 |                    |                 |
|                   |          |                |           |                    |                 |
|                   |          |                |           |                    |                 |

图 0-3 企业基本信息

企业名称:指经有关部门批准使用的单位全称。按编制部门登记、批准的名称填写, 填写时要求使用规范汉字填写,并与单位公章使用的名称完全一致。

统一社会信用代码:指按照《法人和其他组织统一社会信用代码编码规则》(GB
 32100-2015)规定,由赋码主管部门给每一个法人单位和其他组织颁发的在全国范围内唯一的、终身不变的法定身份识别码。统一社会信用代码由十八位阿拉伯数字或大写英文字母(不使用 I、O、Z、S、V)组成。

已经领取了统一社会信用代码的法人单位和产业活动单位必须填写统一社会代码。在填写时,要按照《营业执照》(证书)上的统一社会信用代码填写。若生产经营单位暂时未换发统一社会信用代码,则填写组织机构代码。

> 法定代表人: 输入工商营业执照上法人

- > 法人证件号:默认输入法人身份证号
- ▶ 成立时间: 工商营业执照上成立时间

▶ 注册资金:企业注册时注册金

注册地址:指工商营业执照上生产经营所在地址,包括省(自治区、直辖市)、市
 (地、州、盟)、县(市、区、旗)。

▶ 经营范围: 工商营业执照经营范围

▶ 填报人: 输入联系人姓名

▶ 联系人联系方式:正确输入 11 位手机号

# 3.2.2 行业分类信息

行业分类信息

安全生产基本信息

企业填报信息承诺

© 2021-01-30

较大以上安全风险信息

2021年度企业安全生产风险报告

行业分类信息的填报,当企业所属的行业为多个时,点击"添加"国民经济 分类的新增操作,国民经济分类可以按照检索框下拉。完善后点击保存,进入下 一个流程。

| <b>亦有工业企业安全生</b>                | 广风陋报古系统        | <b>元</b> (南京鸿祺 | 服饰有限公司)                 |      |     |    |     | NULLER<br>NULLER<br>NULER<br>NULLER<br>NULLER |         | S PEREN |  |
|---------------------------------|----------------|----------------|-------------------------|------|-----|----|-----|----------------------------------------------------------------------------------------------------|---------|---------|--|
| 1年度企业安全生产风险报告                   | 企业基本信息 行业分     | 类信息 ×          |                         |      |     |    |     |                                                                                                    |         |         |  |
| 6日期: -年-月-日<br>観役进度             | 行业分类信息         |                |                         |      |     |    |     |                                                                                                    |         |         |  |
| 企业基本信息 未填6项                     | *企业隶属行政区域;     | 请选择            | ~ 演选择                   | ×.   | 谓选择 | U. |     |                                                                                                    |         |         |  |
| 行业分类信息                          | *规模以上企业        | 是〇否            |                         |      |     |    |     |                                                                                                    |         |         |  |
| 安全生产基本信息                        | 清输入国民经济分类编码:   | 请输入            | a                       |      |     |    |     |                                                                                                    |         |         |  |
| 较大以上安全风险信息                      | * 国民经济分类(主营):  | 请选择            | ~ 363.14                |      | 调选择 |    | 请选择 | × 5                                                                                                    | 加 (可多选) |         |  |
|                                 |                |                |                         |      |     |    |     |                                                                                                    |         |         |  |
| 武術設料     発気の用料, 建築なの用地を         | Bac Sys        | I              |                         |      |     |    |     |                                                                                                    |         |         |  |
| 展放资料<br>查文时资料, 建氯文时用 <b>编</b> 年 | <b>2900</b>    | I              | <b>登</b> 0-4            | 行业分约 | 送信息 |    |     |                                                                                                    |         |         |  |
|                                 | 2 前前<br>企业基本信息 | 行业分类信          | 图 0-4<br><sup>墨 ×</sup> | 行业分割 | 失信息 |    |     |                                                                                                    |         |         |  |

\*规模以上企业: 💿 是

请输入国民经济分类编码:

\* 国民经济分类 (主营):

〇否

电力、热力、燃气及水生

电力、热力、燃气及水生产和供应业——D 交通运输、仓储和邮政业——G

采矿业——B 制造业——C

请输入

0-5 国民经济

燃气生产和供应业——4

生物质燃气生产和供应业 > 请选择

~ \*

企业隶属行政区域:指生产经营单位隶属于哪一级行政管理单位领导。此为单项选择性指标,分为"央企""省属""市地属""区县属"和"其他"。

规模以上企业:指年主营业务收入 2000 万元及以上的独立核算的工业法人 企业。此为单项选择性指标,分为"是"和"否"。 国民经济分类(主管):根据《国民经济行业分类》(GB/T4754-2017),选填 生产经营单位所属行业的分类。

### 3.2.3 安全生产基本信息

进行企业安全生产时的基本信息填写。其中企业有多个名称和生产经营场所 地址时,点击"添加"完成多个信息的添加操作,完善后点击保存,进入下一个 流程。

| 021年度企业安全生产风险报告         | 安全生产基本信息 ×    |            |           |         |          |          |           |           |             |
|-------------------------|---------------|------------|-----------|---------|----------|----------|-----------|-----------|-------------|
| 新日期:2021年01月19日<br>遺授进度 | 安全生产基本信息      |            |           |         |          |          |           | 61        | 建日期2021年01月 |
| 企业基本信息                  | •基本信息         |            |           |         |          |          |           |           |             |
| 行业分类信息                  | *企业名称         | 徐州说欧输送设备制造 | 有限公司      |         |          |          |           |           |             |
| 安全生产基本信息                | 其他名称          |            | 统一社会信用代码  |         |          |          |           | 添加 (可多选)  |             |
| 较大以上安全风险信息              | *生产经营场所地址 (—) | 江苏瑜        | 徐州市       | 贾汪区     | -        | 1地镇 🔍    | 测试地址      | 测试地址      | 添加          |
| ) 企业填报信息承诺              | *企业主要负责人      |            |           | * 联系方式  |          |          | *安全生产资格证  |           | 无           |
| 上部监督部门                  |               |            |           |         | 手机带不能为空  |          |           |           |             |
|                         | *企业安全负责人      |            |           | •联系方式   |          |          | *安全生产资格证  | 书〇有 〇月    | 无           |
|                         |               |            |           |         | 手机带不能为空  |          |           |           |             |
|                         | *企业职工总人数      |            |           | "安全管理部门 |          |          | *安全总      | 监 ○ 有 ○ ∃ | Æ           |
|                         | *安全管理人员数      | (专职人员数     | 人、兼职人员数   |         | 人) 总数:人  |          | *注册安全工程师人 | 数 1       |             |
|                         | *安全生产标准化建设情况  | 是否开)       | 禹 O 昼 〇 香 |         | 达标等级 • - | 級 ○二級 ○日 | 三级 🔿 小微   |           |             |

图 0-6 安全生产基本信息

企业名称:指经有关部门批准使用的单位全称。按编制部门登记、批准的名称 填写,填写时要求使用规范汉字填写,并与单位公章使用的名称完全一致。

- ▶ 其他名称:可以填写企业名称简称
- > 生产经营场所地址(一):填写实际生产经营场所,可以添加多个
- > **企业主要负责人**:是生产场地实际负责人
- ▶ 联系方式:填写主要负责人联系方式
- > **企业安全负责人**: 是安全部门实际负责人

安全生产资格证书:指依据《安全生产许可证条例》,煤矿企业、非煤矿矿山 企业、化工、烟花爆竹、工贸行业为了从事生产活动,具备了规定的安全生产条件而向安全 生产许可证颁发管理机关申请领取的安全生产许可证。有或无,是指安全负责人是否具有证 > **联系方式**: 填写安全部门负责人联系方式

企业职工总人数:指上个报告期末在生产经营单位工作并取得劳动报酬或者 经营收入的从业人员平均数(包括正式工、合同工、临时工和劳务派遣工),其计算采取 月度平均的方式,对于月度内变化较大的工矿商贸企业,月度人数取月初与月末的平均 值,以"人"为计量单位填报。

➤ 安全管理部门:填写具体实际部门

▶ 安全管理人员数:确认具体人数

▶ 注册安全工程师人数:确认具体人数

安全生产标准建设情况:是否展开,当选择"是"会有达标等级:一级安全生产标准化企业、二级安全生产标准化企业、三级安全生产标准化企业、小微标准化达标企业和无可供选择

### 3.2.4 较大以上安全风险信息

当企业无较大以上安全风险时,页面默认显示为无,此页面无需填写信息; 当企业有对应风险时,单击有,显示具体风险信息的填写操作。在页面右侧,点 击"添加",列表页展示对应需要添加的风险表格信息;当对添加的表格行字段 信息进行删除时,单击"删除"操作,完成表格中风险信息的删除操作,同时风 险也可以做下拉选择,完善后点击保存,进入下一个流程。

书

| 江苏省工业企业安全                                       | 生产风险报告系统 (undefined)                       | マ 下就操作指摘 🌲 🛛 🕮 👘                 |
|-------------------------------------------------|--------------------------------------------|----------------------------------|
| 2021年度企业安全生产风险报告<br>更新日期: 2021年01月19日           | 现大以上安全网络他郎 ×                               |                                  |
| 填报进度                                            | 較大以上安全风险信息                                 | 的建日期2021年01月18日                  |
| ● 企业基本信息<br>二小八米作業                              | *企业是否存在较大以上安全生产网络: ● 有 ○ 无<br>较大以上安全风险信息则表 | <b>前版下载</b> 生 号入 导入数据后会覆盖页面已编写数据 |
| <ul><li>● 1730万英国和</li><li>● 安全生产基本信息</li></ul> | 生产程置场所名称: 词此择生产经营场所名称                      |                                  |
| 较大以上安全风险信息                                      |                                            |                                  |
| ① 企业填报信息承诺                                      |                                            |                                  |
| 上相助制制                                           | L                                          |                                  |
|                                                 |                                            |                                  |
| 信息地域报指南<br>素着项报指南,提英项股准确性                       | 2 aw                                       |                                  |

图 0-7 安全生产风险信息

| 10-27-2                 | · · · · · · · · · · · · · · · · · · · | *    |                                          |                      |                                          |                           |   |
|-------------------------|---------------------------------------|------|------------------------------------------|----------------------|------------------------------------------|---------------------------|---|
| 本信息                     | 管理类别                                  | 风险代码 | 风险名称                                     | 主要事故类别               | 风险点                                      | 11. 安田田会務美田市              |   |
| 类信息<br><del>个基本信息</del> | (01) 非燃矿山                             | 0101 | (金属非金属地下矿山)矿井工程地质条件<br>中等及复杂环境下采矿        | 冒顶片带                 | 工程地质条件中等及复杂矿段                            | ry distance academic com- |   |
| 安全风险信息                  |                                       | 0102 | (金属非金属地下矿山)空场法、筋膏法、<br>充填法采矿、高硫矿采矿       | 冒顶片帮、物体打击、中毒和窒息      | 采场或据进工作面,有潮、渗、滴水的高含<br>截采场               | NERO DE LO MALA POR       |   |
| 官忠承谐                    |                                       | 0103 | (金属非金属地下矿山) 采掘图岩、天井、<br>溜井作业             | 冒顶片帮、物体打击、高处坠落       | 菌岩、天井、溜井施工点、天井、溜井上、<br>下井口               | 具体管控指击                    | 3 |
| E HAREARE AND ()        |                                       | 0104 | (金属非金属地下矿山)保安矿柱、防水矿<br>柱、采场矿柱、隔离矿柱未按设计留置 | 透水、窗顶片帮、物体打击         | 并底车场、主要大巷、行人巷道、采掘工作<br>面                 | 123123123                 | 6 |
| 全生产风险                   |                                       | 0105 | (金属非金属地下矿山) 采空区治理不及时                     | 坍塌                   | 矿井单个采空区≥0.5万m3、连续采空区≥5<br>万m3地段、采场、掘进工作面 |                           |   |
|                         |                                       | 0106 | (金属非金属地下矿山) 采深达500m以<br>下,严重地压倾向         | 冒顶片帮                 | 采场工作面、掘进工作面、采空区                          |                           |   |
|                         |                                       | 0107 | (金属非金属地下矿山)存在地表塌陷坑                       | 坍塌、高处坠落、透水           | 地表塌陷区                                    |                           |   |
|                         | 2                                     | 0107 | (田圃中田圃店 F4 田) 44日20月1日                   | · 府理, @处型进, 近水<br>确定 | 3                                        |                           |   |

0-8 风险选择

# 3.2.5 企业填报信息承诺

企业需要对已填报的信息进行承诺,页面默认显示企业安全风险报告承诺书 模板,单击"下载模板",完成模板的下载本地操作;当企业在本地完成模板的 填写后,单击"上传",将本地填写的承诺书上传至系统;当企业想查看已上传 的承诺书时,单击"下载",进行已上传承诺书的下载本地操作,完善后点击保 存,进入下一个流程。

| 苏省工业企业安全生                | 生产风险报告系统 (unde     | efined)                                                                                                    | ■ 下载操作指南 | • • • • • • • • • • • • • • • • • • • |
|--------------------------|--------------------|----------------------------------------------------------------------------------------------------|----------|---------------------------------------|
| 1年度企业安全生产风险报告            | 较大以上安全风险信息 企业基本信息  | 行业分类信息 安全生产基本信息 企业填除信息承诺 ×                                                                                                    |          |                                       |
| 报进度                      | 企业填报信息承诺           |                                                                                                    |          | 创建日期2021年01月1                         |
| 企业基本信息 🥑                 | 土 下板MR 土 上母        |                                                                                                    |          |                                       |
| 行业分类信息                   | 参 ONLYOFFICE 文件 製件 | 在线文档                                                                                                    |          | / @ ±                                 |
| 安全生产基本信息 🔗               | G.                 |                                                                                                    |          |                                       |
| 大以上安全风险信息                | 3                  |                                                                                                    |          |                                       |
| 业填报信息承诺                  | 0                  | 企业无较大以上安全生产风险承诺书                                                                                                    |          |                                       |
| 1: Hote Weiger (         |                    | 本企业已悉知《江苏省工业企业安全生产风险报告规<br>定》的各项要求,对存在的各种风险进行了充分辨识和评<br>估,对照省政府发布的《江苏省工业企业较大以上安全风<br>险目录》等规范要求,确认本企业无较大以上安全生产风<br>险。现郑重赤洁,本企业对所损报安全生产信息的真实性<br>和准确性负责,自愿接受负有安全生产监督管理职责的部<br>门的监督和检查。 |          |                                       |
| 信息填报指南<br>查看填报指南,提高填报准确性 |                    | 企业名称:徐州说政输送设备制造有限公司(盖章)<br>主要负责人:张三(签字)                                                                                                    |          |                                       |

# 3.3 定期报告

2022年开始进行定期报告的填写

首次报告填写完,再次登录可选择"定期报告"和"变更报告",选择"定期 报告",通过阅读后勾选"您已认真阅读并了解《江苏省工业企业安全风险生产 报告规定》的相关要求",确定后进入登录界面。

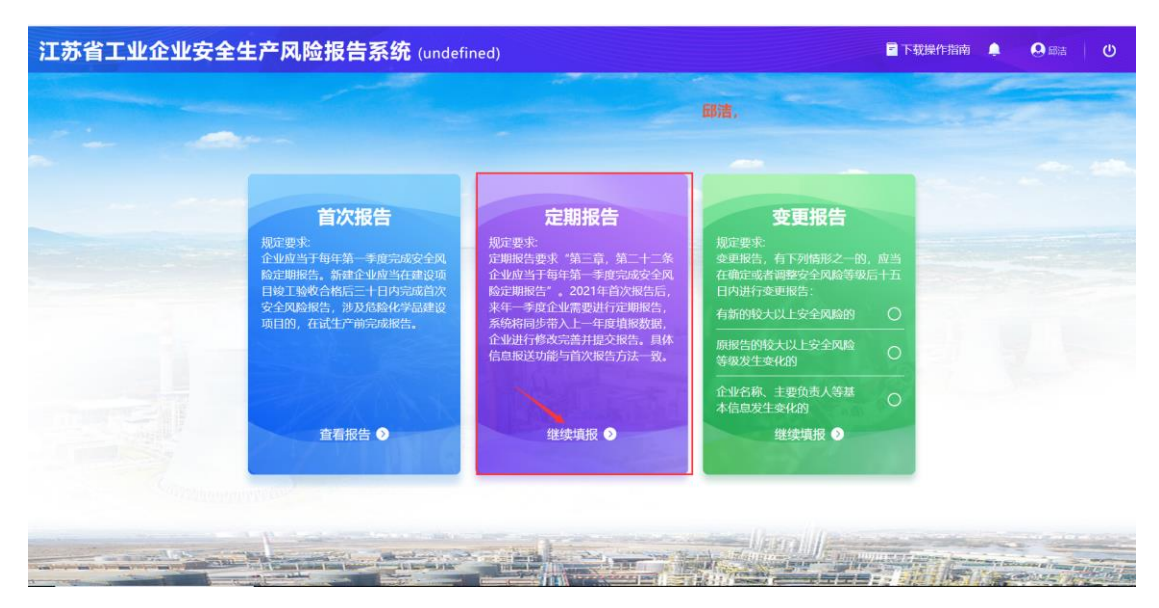

**图** 0-1 定期报告

图 0-9 企业填报信息承诺

| 报告规定                                                                                                    | ×                        |  |
|----------------------------------------------------------------------------------------------------|--------------------------|--|
| 第三十三条 任何单位和个人对企业不如实报告安全风险、未落实安全风险管控措施等违法行为,均有权进行学                                                                                                    | 报.                       |  |
| 田子 法律责任     国本 (1998年年月1日日本)     田子 (1998年年日本)     田子 (1998年年日本)     田子 (1998年日本)     田子 (1998年年日本)     田子 (1998年日本)     田子 (1998年日本)     田 (1998年日本)     田 (1998年日本)     田 (1998年日本)     田子 (1998年日本)     田 (1998年日本)     田 (1998年日本)     田 (1998年日本)     田 (1998年日本)     田 (1998年日本)     田 (1998年日本)     田 (1998年日本)     田 (1998年日本)     田 (1998年日本)     田 (1998年日本)     田 (1998年日本)     田 (1998年日本)     田 (1998 | 万元以<br>止五万<br>限、玩<br>刑等员 |  |
| 第六章 附 则<br>第二十七条 企业应当在本规定施行之日起三个月内完成首次安全风险报告。<br>第二十八条 本规定自2021年2月1日起版行。                                                                                                    |                          |  |
| ■ 2 日以美网族并了解《江苏省工业企业安全风险生产报告规定》的相关要求<br>(                                                                                                    |                          |  |

图 0-2 江苏省人民政府令图

# 3.3.1 企业基本信息

在首次报告的基础上进行企业信息变更,完善后点击保存,进入下一个流程。

| 所日期:2021年01月20日<br>制役进度       | 企业基本信息  |                |           | 的建日期2021年               |
|-------------------------------|---------|----------------|-----------|-------------------------|
| 企业基本信息                        | * 企业名称  | 徐州皖欧输送设备制造有限公司 | *统一社会信用代码 | 91320312069489879R      |
| 行业分类信息                        | · 法定代表人 | ₩ <b>Ξ</b>     | *法人证件号    | 32341234123411112412412 |
| 安全生产基本信息                      | * 成立时间  | III 2021-01-10 | *注册资金     | 12075                   |
| 较大以上安全风险信息                    | *注册地址   | 南京市北京西路15-1号   |           |                         |
| 全业填报信息承诺                      | *经营范围   | 治金             |           |                         |
| 21年度企业安全生产风险报告,<br>2021-01-20 | *填振人    |                | * 填按人联系方式 | 18813131111             |
|                               | -       |                |           |                         |

图 0-3 企业基本信息

企业名称:指经有关部门批准使用的单位全称。按编制部门登记、批准的名称填写, 填写时要求使用规范汉字填写,并与单位公章使用的名称完全一致。

统一社会信用代码:指按照《法人和其他组织统一社会信用代码编码规则》(GB
 32100-2015)规定,由赋码主管部门给每一个法人单位和其他组织颁发的在全国范围内唯

一的、终身不变的法定身份识别码。统一社会信用代码由十八位阿拉伯数字或大写英文字母 (不使用 I、O、Z、S、V)组成。

已经领取了统一社会信用代码的法人单位和产业活动单位必须填写统一社会代码。在填写时,要按照《营业执照》(证书)上的统一社会信用代码填写。若生产经营单位暂时未换发统一社会信用代码,则填写组织机构代码。

> 法定代表人: 输入工商营业执照上法人

- 法人证件号:默认输入法人身份证号
- 成立时间:工商营业执照上成立时间
- ▶ 注册资金:企业注册时注册金

注册地址:指工商营业执照上生产经营所在地址,包括省(自治区、直辖市)、市
 (地、州、盟)、县(市、区、旗)。

- ➢ 经营范围: 工商营业执照经营范围
- ▶ 联系人: 输入联系人姓名
- ▶ 联系人联系方式:正确输入 11 位手机号

### 3.3.2 行业分类信息

| 江苏省工业企业安全生                       | <b>上产风险报告系</b> | <b>统</b> (南京鸿祷 | 服饰有 | 限公司)          |            | 🖻 下载填根       | 指南 🌲 🛛 融札 🛛 🕚   |
|----------------------------------|----------------|----------------|-----|---------------|------------|--------------|-----------------|
| 2021年度企业安全生产风险报告                 | 行业分类信息 ×       |                |     |               |            |              |                 |
| 更新日期: 2021年01月31日<br>填报进度        | 1 行业分类信息       |                |     |               |            |              | 创建日期2021年01月31日 |
| 0 企业基本信息                         | *企业隶属行政区域:     | 南京市            |     | 玄武区 ~         | 新街口街道      |              |                 |
| 2 行业分类信息                         | • 规模以上企业:      | 0 是 ○ 否        |     |               |            |              |                 |
| 安全生产基本信息     安全生产基本信息            | 请输入国民经济分类编码:   | 训励人            |     |               |            |              |                 |
| 较大以上安全风险信息                       | * 国国经济分类(主营):  | 采矿业——8         |     | 石油和天然气开采业—— ~ | 石油开采071 ~~ | 海洋石油开采0712 ~ | 漆加 (可多选)        |
| 企业填报信息承诺                         |                |                |     |               |            |              |                 |
| 上报监督部门                           |                |                |     |               |            |              |                 |
| 2021年度企业安全生产风险报告<br>③ 2021-01-31 |                |                |     |               |            |              |                 |
| 新统资料<br>●西文代2时,西美文代28年5          | 医解释 经预数        |                |     |               |            |              |                 |

在首次报告的基础上进行企业信息变更,完善后点击保存,进入下一个流程。

图 0-4 行业分类信息

| 202<br>更新<br>【 境 | 21年度企业安全生产风险报告<br>行用第:2021年01月30日<br>阀进度 | 企业基本信息 行业分类信息 × 行业分类信息                   |                                     | _    |
|------------------|------------------------------------------|------------------------------------------|-------------------------------------|------|
| Q                | 企业基本信息                                   | *企业隶属行政区域: 常州市 ~ 新北区                     | → 春江街道 →                            |      |
| 0                | 行业分类信息                                   | * 规模以上企业: • 是 〇 否                        |                                     |      |
| 6                | 安全生产基本信息                                 | 请输入国民经济分类编码: 请输入 0                       |                                     |      |
| 4                | 较大以上安全风险信息<br>企业填报信息承诺                   | * 国民经济分类(主营): 电力、热力、燃气及水生 へ 燃气生产和供加      | 立业——4! >   生物质燃气生产和供应业 >   请选择    > | 1995 |
| 2                | 上规监管部门<br>021年度企业安全生产风险报告<br>2021-01-30  | 来有"业———————————————————————————————————— |                                     |      |

0-5 国民经济

▶ 企业隶属行政区域:指生产经营单位隶属于哪一级行政管理单位领导。此为单项选择性指标,分为"央企""省属""市地属""区县属"和"其他"。

规模以上企业:指年主营业务收入 2000 万元及以上的独立核算的工业法人 企业。此为单项选择性指标,分为"是"和"否"。

▶ 国民经济分类(主管):根据《国民经济行业分类》(GB/T4754-2017),选填 生产经营单位所属行业的分类。

## 3.3.3 安全生产基本信息

| I苏省工业企业安全生                            | 产风险报告系           | 统 (undefined)  |             |          |               |        | 🖥 下载操作      | 皆南 🔔           | <b>9</b> 邱洁 |
|---------------------------------------|------------------|----------------|-------------|----------|---------------|--------|-------------|----------------|-------------|
| 2021年度企业安全生产风险报告<br>更新日期: 2021年01月20日 | 安全生产基本信息 ×       |                |             |          |               |        |             |                |             |
| 填报进度                                  | *企业名称            | 徐州锐欧输送设备制造有    | 限公司         |          |               |        |             |                |             |
| ) 企业基本信息                              | 其他名称             | 测试             |             |          | 统一社会信用代码      | 码      |             |                | 添加 (可多选)    |
| 行业分类信息                                | * 生产经营场所地址(一)    | 江苏省 ~          | 徐州市 ~       | 贾汪区      | ~ 计相          | ена —  | 测试地址        | 测试地址           | 添加          |
| 安全生产基本信息                              | *企业主要负责人         | ж≘             |             | *联系方式    | 18813132121   |        | *安全生产资格证书   | <b>0</b> 有 0 天 | F)          |
| 较大以上安全风险信息                            | * 企业安全负责人        | 张三             |             | * 联系方式   | 18813132121   |        | *安全生产资格证书   | 0有 0 天         | in .        |
| 企业填报信息承诺                              | *企业职工总人数         | 10             | 8           | 安全管理部门   | 18813132121   |        | *安全总监       | 0有 0天          | J.          |
| 上版版物部门                                | *安全管理人员数         | (专职人员数 1       | 图 人、兼职人员数 1 |          | () 总数:2人      |        | * 注册安全工程师人数 | 1              |             |
| 2021年度企业安全生产风险报告                      | *安全生产标准化建设情况     | 是否开展           | ● 是 ○ 否     |          | 达标等级 💿 一级     | to⊐sto | 三级 🔘 小磁     |                |             |
| © 2021-01-20                          | • 涉及重点领域监管信      | ē.             |             |          |               |        |             |                |             |
|                                       | *重点行业领域:         | 8434622 0      |             |          |               |        |             |                |             |
| 信息填报指南<br>查看编级指南,提高调报准确性              |                  | 粉尘涉爆企业: 单班涉粉作: | 业人数:        | ■ (人) 粉生 | ee): 「Andrewa | × 2645 |             |                |             |
|                                       | <<br>■ 997 20 Ma |                |             |          |               |        |             |                |             |

在首次报告的基础上进行企业信息变更,完善后点击保存,进入下一个流程。

#### 图 0-6 安全生产基本信息

企业名称:指经有关部门批准使用的单位全称。按编制部门登记、批准的名称 填写,填写时要求使用规范汉字填写,并与单位公章使用的名称完全一致。

▶ 其他名称:可以填写企业名称简称

生产经营场所地址(一):填写实际生产经营场所,可以添加多个

企业主要负责人:是生产场地实际负责人

▶ 联系方式:填写主要负责人联系方式

> **企业安全负责人**: 是安全部门实际负责人

安全生产资格证书:指依据《安全生产许可证条例》,煤矿企业、非煤矿矿山 企业、化工、烟花爆竹、工贸行业为了从事生产活动,具备了规定的安全生产条件而向安全 生产许可证颁发管理机关申请领取的安全生产许可证。有或无,是指安全负责人是否具有证 书

▶ 联系方式:填写安全部门负责人联系方式

企业职工总人数:指上个报告期末在生产经营单位工作并取得劳动报酬或者 经营收入的从业人员平均数(包括正式工、合同工、临时工和劳务派遣工),其计算采取 月度平均的方式,对于月度内变化较大的工矿商贸企业,月度人数取月初与月末的平均 值,以"人"为计量单位填报。

> 安全管理部门:填写具体实际部门

> **安全管理人员数**: 确认具体人数

> **注册安全工程师人数**:确认具体人数

安全生产标准建设情况:一级安全生产标准化企业、二级安全生产标准化企业、 三级安全生产标准化企业、小微标准化达标企业和无可供选择

▶ 行业监管分类:选择所属行业监管

▶ 监管企业类型:选择监管企业类型

# 3.3.4 较大以上安全风险信息

在首次报告的基础上进行企业信息变更,完善后点击保存,进入下一个流程。

| 江苏省工业企业安全生                                       | 产风险报告系统 (undefined)                                                                                     |                                                                                                    | 🖻 下载操作指南 🌲 🛛 🖽 🕛                                                            |
|--------------------------------------------------|----------------------------------------------------------------------------------------------------|----------------------------------------------------------------------------------------------------|-----------------------------------------------------------------------------|
| 2021年度企业安全生产风险报告<br>更新日期:2021年01月20日<br>填版进度     | 较大以上安全网络商誉。<br>较大以上安全网路信息。                                                                              |                                                                                                    | 创建日期2021年01月20日                                                             |
| <ul> <li>企业基本信息</li> <li>行业分类信息</li> </ul>       | *企业是否存在较大以上安全生产风险: O 有 ○ 无<br>较大以上安全风险信息列表                                                              |                                                                                                    | (株板下株 土 日入 日入数配后会覆盖页面已望写数据                                                  |
| <ul> <li>安全生产基本信息</li> <li>较大以上安全风险信息</li> </ul> | 生产经营场所名称: Michae #<br>生产经营场所名称: 测试地址                                                                    |                                                                                                    |                                                                             |
| 金业項报信息承诺     上述监督部     1                         | 序唱         网络所在位置         管理规划         网络代码           1         游试         (02) 化工、医药 = 0202         电解 | QQ給名称 主要事故送別 QQ給点     (氢碱) 工艺 火灾、其他爆      住料培元: 製魚     作、中毒和宮意     姓類学元認ら     第一番章     第二章     第二章     第     第 | 风給等级 2011年30年30月41世祖編 操作<br>空祖編 日本営空祖編 操作<br>■大风絵 2011年 01日 1日<br>■休覧空祖編 操作 |
| 2021年度企业安全生产风险报告<br>③ 2021-01-20                 |                                                                                                    |                                                                                                    |                                                                             |
| ¢                                                |                                                                                                    |                                                                                                    |                                                                             |
| 信息地境投指南查看填股指南,提高填脱准确性                            | C C DATE                                                                                                |                                                                                                    |                                                                             |

图 0-7 安全生产风险信息

|                       |       |                                          |                 |                                          | 创建日期2021年01月30日     |
|-----------------------|-------|------------------------------------------|-----------------|------------------------------------------|---------------------|
| 現象結束 238 条 已勾迫        | 来 0 条 |                                          |                 |                                          |                     |
| ()管理类别                | 风险代码  | 风险名称                                     | 主要审故类别          | 风险点                                      | 人政黨后会要並页面已填留故意      |
| (01) 非然近山<br>(1) 非然近山 | 0101  | (金属非金属地下矿山)矿井工程地质条件<br>中等及复杂环境下采矿        | 冒顶片帮            | 工程地质条件中等及复杂矿段                            |                     |
| 信息                    | 0102  | (金属非金属地下矿山)空场法、崩落法、<br>充填法采矿,高硫矿采矿       | 冒顶片帮、物体打击、中毒和窒息 | 采场或据进工作面,有潮、渗、滴水的高含<br>破采场               | ISSUED IN A ROLE OF |
| 和計                    | 0103  | (金属非金属地下矿山) 采掘图岩、天井、<br>溜井作业             | 冒顶片帮、物体打击、高处坠落  | 图岩、天井、溜井施工点、天井、溜井上、<br>下井口               | 具体管控措施 操作           |
| 3820()                | 0104  | (金属非金属地下矿山)保安矿柱、防水矿<br>柱、采场矿柱、隔离矿柱未按设计留置 | 透水、冒顶片帮、物体打击    | 并底车场、主要大巷、行人巷道、采掘工作<br>面                 | 123123123           |
| 生产风料                  | 0105  | (金属非金属地下矿山) 采空区治理不及时                     | 坍塌              | 矿井单个采空区≥0.5万m3、连续采空区≥5<br>万m3地段、采场、掘进工作面 |                     |
|                       | 0106  | (金属非金属地下矿山) 采深达500m以<br>下,严重地压倾向         | 冒顶片希            | 采场工作面、掘进工作面、采空区                          |                     |
|                       | 0107  | (金属非金属地下矿山) 存在地表場陷坑                      | 坍塌、高处坠落、透水      | 地表場陷区                                    |                     |
| 2                     |       | 取消                                       | 91 t            | 3                                        |                     |

0-8 风险选择

# 3.3.5 企业填报信息承诺

在首次报告的基础上进行企业信息变更,完善后点击保存,进入下一个流程。

| 年度企业安全生产风险报告                 | 较大以上安全风险信                 | 8 ×                  |        |          |                   |                               |                                            |                |            |       |
|------------------------------|---------------------------|----------------------|--------|----------|-------------------|-------------------------------|--------------------------------------------|----------------|------------|-------|
| 3期,2021年01月20日<br>段进度        | 较大以上安全风险                  | 信息                   |        |          |                   |                               |                                            |                | 创建日期2021   | 年01月2 |
| 全业基本信息<br>                   | *企业是否存在较大以上<br>较大以上安全风险信息 | 安全生产风险: 0 有 〇<br>思列表 | 无      |          |                   |                               | 1988/TF48                                  | ±θλ            | 导入数据后会覆盖页面 | 記填写   |
| 13259突结感                     | 生产经营场所名称:                 | Million e            |        |          |                   |                               |                                            | (Storing)      | 1          |       |
| 2大以上安全风险信息<br>全业项报信息承诺       | 序号 风险所在位                  | 置 管理类别               | 风险代码   | 风脸名称     | 主要事故类别            | 风险点                           | 风险等级                                       | 是否采取有效管<br>控措施 | 具体管控措施     | 操     |
| 上版正解說()                      | 1 测试                      | (02) 化工、医药           | 0202 ~ | 电解(銅毓)工艺 | 火灾、其他爆<br>炸、中毒和窒息 | 电解单元: 氯氢<br>处理单元或场<br>新·涛面 氣气 | *<br>· · · · · · · · · · · · · · · · · · · | 0是 0 西         |            |       |
| 21年度企业安全生产风险报告<br>2021-01-20 |                           |                      |        |          |                   |                               |                                            |                |            |       |
|                              |                           |                      |        |          |                   |                               |                                            |                |            |       |

图 0-9 企业填报信息承诺

### 3.4 变更报告

首次报告填写完,再次登录选择"年度报告"和"变更报告",变更报告可选 择理由分为"有新的较大以上安全风险的","原报告的较大以上风险等级发生变 化的","企业名称、主要负责人等基本信息发生变化的",通过阅读后勾选"您 已认真阅读并了解《江苏省工业企业安全风险生产报告规定》的相关要求",确 定后进入登录界面。

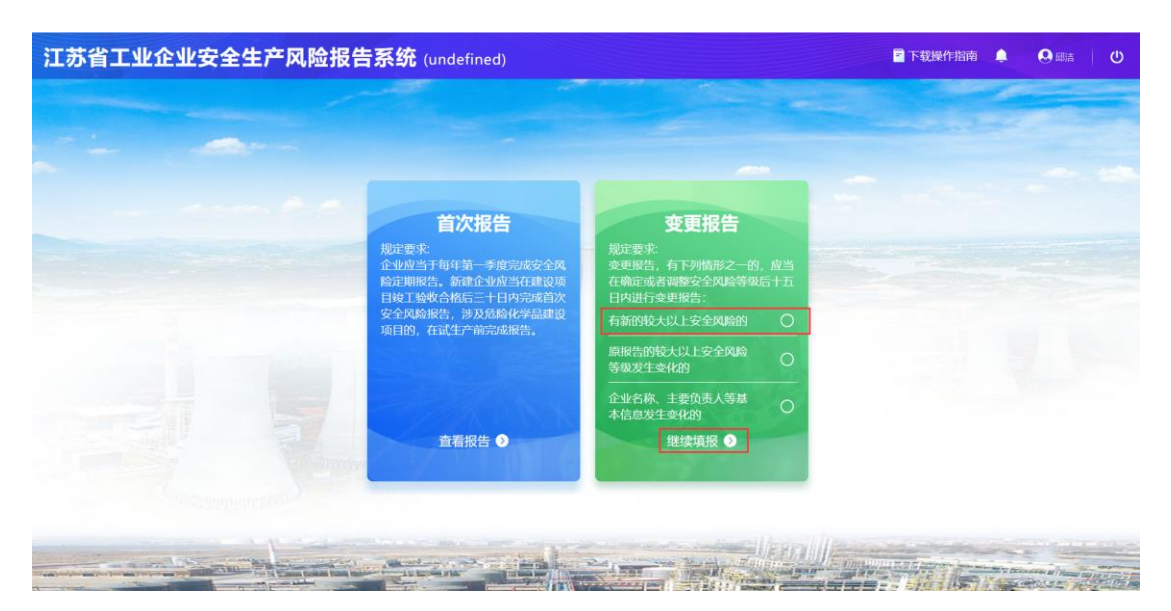

图 0-1 江苏省人民政府令图

# 3.4.1 有新的较大以上安全风险

在首次报告的基础上进行修改,当选择"有新的较大以上安发风险的",企业 只能对较大以上安全风险信息进行添加,无法对任何信息做修改。

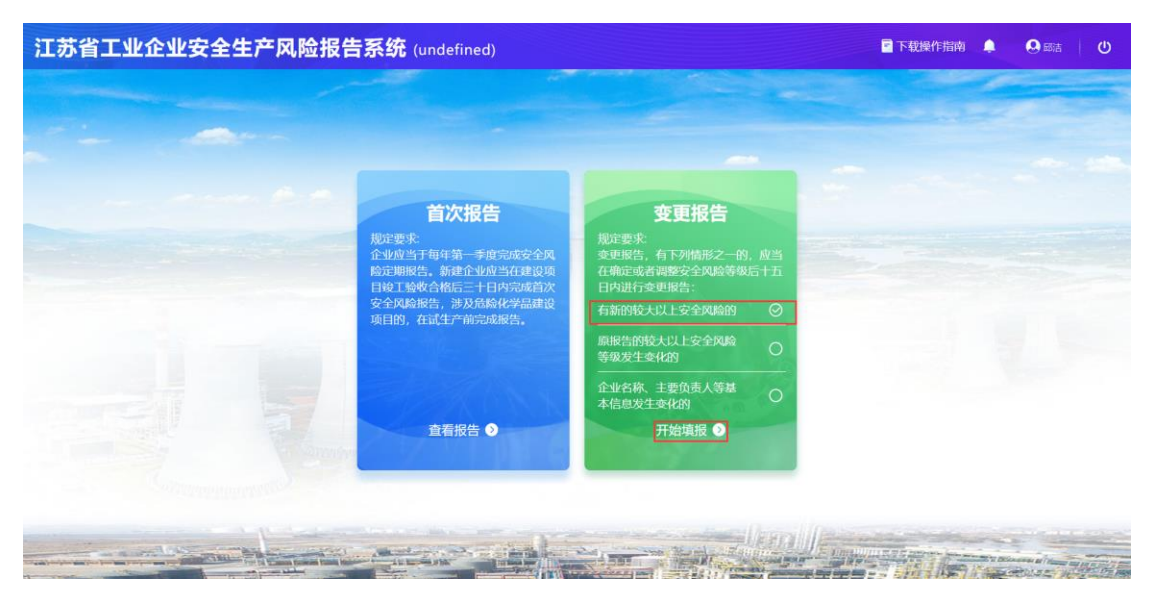

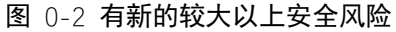

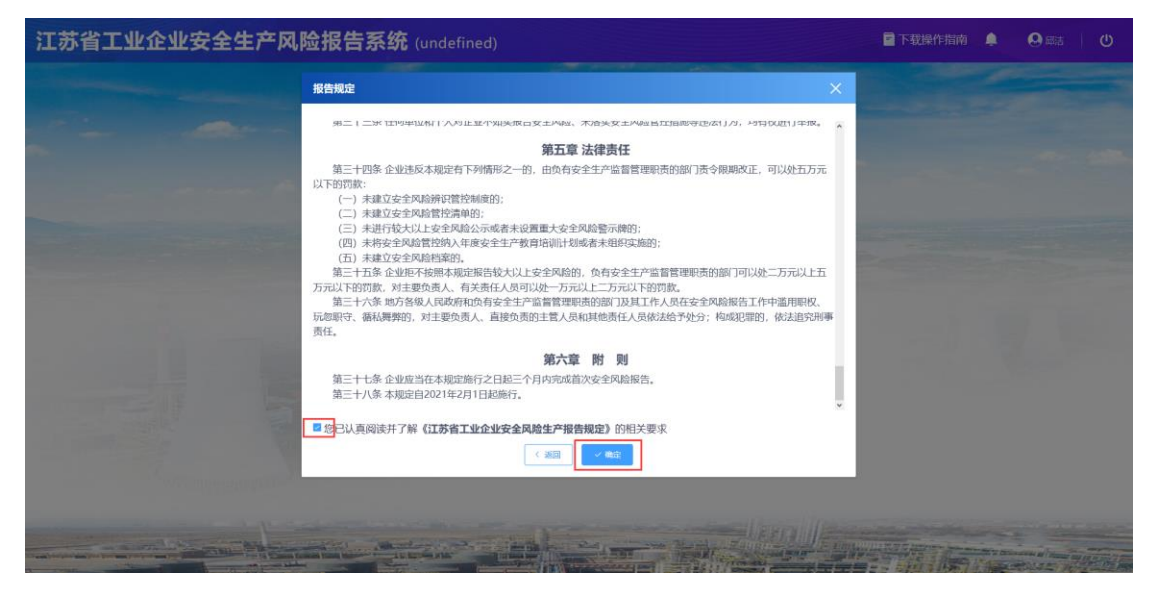

图 0-3 江苏省工业企业安全风险生产报告规定

| 1年度企业安全生产风险报告          | 企业基本信息 × |                |           |                      |
|------------------------|----------|----------------|-----------|----------------------|
| 日期: 2021年01月20日<br>反进度 | 企业基本信息   |                |           | 创建日期2021年01月2        |
| 企业基本信息                 | *企业名称    | 徐州锐欧输送设备制造有限公司 | *统一社会信用代码 | 91320312069489879R   |
| 行业分类信息                 | 1法定代表人   | %≡             | *法人证件号    | 32341234123412412412 |
| 安全生产基本信息               | * 成立时间   | III 2021-01-10 | * 注册资金    | 131242341            |
| 较大以上安全风险信息             | * 注册地址   | 南京市北京西路15-1号   |           |                      |
| 企业填报信息承诺               |          |                |           |                      |
| 上版监管部门                 | *经营范围    | 冶金             |           |                      |
| 21年度企业安全生产风险报告         |          |                |           |                      |
| 2021-01-20             | * 填服人    | 张三             | * 填报人联系方式 | 18813132121          |
|                        |          |                |           |                      |
|                        | 3        |                |           |                      |

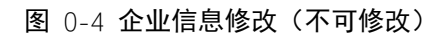

| 江苏省工业企业安全生                              | 产风险报告系统       | <b>统</b> (undefine | d)             |                   |           | 三 下 戦 操 作 指 南           | ტ |
|-----------------------------------------|---------------|--------------------|----------------|-------------------|-----------|-------------------------|---|
| 2021年度企业安全生产风险报告<br>亜新日期:2021年01月20日    | 行业分类信息×       |                    |                |                   |           |                         |   |
| ▲ · · · · · · · · · · · · · · · · · · · | 行业分类信息        |                    |                |                   |           | 创建日期2021年01月20日         | в |
| ① 企业基本信息                                | * 企业隶属行政区域:   | 南京市                |                | 鼓枝区 シ             | 宁海路街道     |                         |   |
| 2 行业分类信息                                | * 规模以上企业: 《   | ● 是 ● 否            |                |                   |           |                         |   |
| 安全生产基本信息                                | 请输入国民经济分类编码:  |                    |                |                   |           |                         |   |
| 较大以上安全风险信息                              | * 国民经济分类(主营): | 采矿业——B             |                | 石油和天然气开采业—— >     | 石油开采——071 | 陆地石油开采——0711 > 添加 (可多选) |   |
| ① 企业填报信息承诺                              | * 行业主管:       | HERICOMERCE        | and the second | 企业成 <b>动的</b> ")) |           |                         |   |
| 上形监管部门                                  |               |                    |                |                   |           |                         |   |
| 2021年度企业安全生产风险报告<br>③ 2021-01-20        |               |                    |                |                   |           |                         |   |
| 4 《 《 《 《 》 《 》 》 《 》 》 》 》 《 》 》 》 》 》 |               |                    |                |                   |           |                         | D |

#### 图 0-5 行业分类信息(不可修改)

| F度企业安全生产风险报告   | 安全生产基本信息 ×   |               |           |        |         |           |           |            |          |
|----------------|--------------|---------------|-----------|--------|---------|-----------|-----------|------------|----------|
| 期: 2021年01月20日 | * 企业名称       | 徐州锐欧输送设备制造有   | 限公司       |        |         |           |           |            |          |
| 业基本信息          | 其他名称         | 测试            |           |        | 统一社会    | 信用代码      |           |            | 添加 (可多选) |
| 业分类信息:         | 生产经营场所地址 (一) | 江苏省 ~         | 徐州市       | 贾汪区    |         | 汴塘镇       | ~ 测试地址    | 测试地址       | 添加       |
| 全生产基本信息        | *企业主要负责人     | 张三            |           | *联系方式  | 1881313 | 2121      | *安全生产     | 资格证书 💿 有 💿 | 无        |
| 大以上安全风险信息      | *企业安全负责人     | 张三            |           | * 联系方式 | 1881313 | 2121      | *安全生产     | 资格证书 💿 有 💿 | 无        |
| 业填报信息承诺        | *企业职工总人数     | 10            |           | 安全管理部门 | 1881313 | 2121      | *         | 安全总监 💿 有 💿 | 无        |
|                | *安全管理人员数     | (专职人员数 1      | 1 人、兼职人员数 |        | 人) 总数:2 | 2 人       | *注册安全工    | 星师人数 1     | 0        |
| 1年度企业安全生产风险报告  | 安全生产标准化建设情况  | 是否开展          | ● 是 ◎ 否   |        | 达标等级    | • 一级 • 二级 | ● 三级 ● 小微 |            |          |
| 121-01-20      | 涉及重点领域监管信    | .e.           |           |        |         |           |           |            |          |
|                | * 重点行业领域:    | 粉金沙爆企业        |           |        |         |           |           |            |          |
| 3              |              | 盼尘涉爆企业:单班涉粉作: | 业人数:      | 1 人)粉生 | 种类: 1   |           |           |            |          |
| 信息填报指南         |              |               | 干式        | (台)    | 湿式:     | 12        | (台)       |            |          |

图 0-6 安全生产基本信息(不可修改)

| 江苏省工业企业安全生                                       | 产风险报告系统 (undefined)                                      | 🖻 下秡景作指南 🌲 🔒 🖽 🔱 🔱                      |
|--------------------------------------------------|----------------------------------------------------------|-----------------------------------------|
| 2021年度企业安全生产风险报告<br>更新日期:2021年01月20日<br>填版进度     | 较大以上安全网络信息         行业分类信息           较大以上安全网路信息           | 创建日期2021年01月20日                         |
| ○ 企业基本信息                                         | *企业是否存在较大以上安全生产风险: • 有 〇 无<br>较大以上安全风险信息列表               | 使版下载 土 号入 导入数据后会覆盖页面已填写数据               |
| <ul> <li>(71059680)</li> <li>安全生产基本信息</li> </ul> | 生产轻雪场所名称: Mittable ● · · · · · · · · · · · · · · · · · · | VE TO THE O                             |
| <ul> <li></li></ul>                              | 序号 网络所在位置 管理送别 风险代码 风险名称 主要事故送到 风险点                      | 风险等级 是否采取有效管 具体管控措施 操作<br>控措施 具体管控措施 操作 |
| 上版高等款]<br>2021年度企业安全生产风险报告                       | · · · · · · · · · · · · · · · · · · ·                    |                                         |
| ⊙ 2021-01-20                                     |                                                          |                                         |
| x 3                                              |                                                          |                                         |
| 信息填报指南<br>查看填报指南,提高填胶准确性                         | Borr Xxx                                                 | · · · · · · · · · · · · · · · · · · ·   |

#### 图 0-7 较大以上安全风险信息(可增加)

| 1年度企业安全生产风险报告            | 较大以上安全风险信息 企业基本信  | 思 行业分类信息 安全生产基本信息 企业处理股信息承诺 ×                                                                                                    |               |
|--------------------------|-------------------|----------------------------------------------------------------------------------------------------|---------------|
| 旧期:2021年01月19日<br>报进度    | 企业填报信息承诺          |                                                                                                    | 创建日期2021年01月1 |
| 企业基本信息                   | ± 下級6000 ± 上的     |                                                                                                    |               |
| 行业分类信息 🔗                 | ONLYOFFICE 文は 184 | 石线文档                                                                                                    | / ⊕ ±         |
| 2全生产基本信息 🔗               | Q.                |                                                                                                    |               |
|                          | and and           |                                                                                                    |               |
| 企业填报信息承诺                 | 0                 | 企业无较大以上安全生产风险承诺书                                                                                                    |               |
| Linnin Water)            |                   | 本企业已悉知《江苏省工业企业安全生产风险报告规<br>定》的各项要求,对存在的各种风险进行了充分辨识和评<br>估,对照省政府发布的《江苏省工业企业较大以上安全风<br>险目录》等规范要求,确认本企业无较大以上安全生产风<br>险。现郑重承诺,本企业对预增报安全生产信息的真实性<br>和准确性负责,自愿接受负有安全生产监督管理职责的部<br>门的监督和检查。 |               |
| 信息填报指南<br>查看填照指南,提高填报准确性 |                   | 企业名称:徐州钱政输送设备制造有限公司(盖章)                                                                                                    |               |

图 0-8 企业填报信息承诺(可修改)

# 3.4.2 原报告的较大以上安全风险等级发生变化

在首次报告的基础上进行修改,当选择"原报告的较大以上安全风险等级发 生变化的",企业只能对较大以上安全风险信息进行<mark>编辑</mark>,无法对任何信息做修 改。

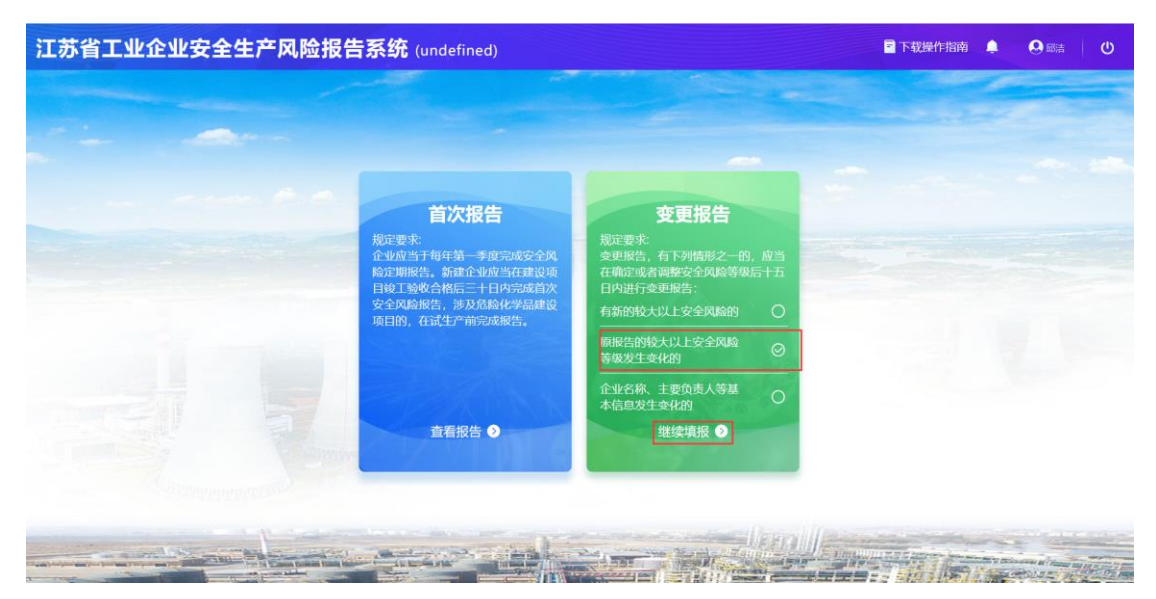

图 0-9 原报告的较大以上安全等级风险发生变化

| 报告规定                                                                                                    | ×                             |  |
|----------------------------------------------------------------------------------------------------|-------------------------------|--|
| 第二十二米 田坦半辺林11八刈止亚小湖美限古女土科松、木油美女土科和古江国歌寺正活11八,均有00世                                                                                                    | 1J#IR. A                      |  |
| 第五章 法律责任                                                                                                    |                               |  |
| <ul> <li>第二十四条企业送及本规定有下列情形之一的。由负有安全生产监督管理带顶的部门责令限期改正,可以<br/>以下的数;</li> <li>(一)未建立安全和局质但管控编码;</li> <li>(二)未建立安全和局质但管控编码;</li> <li>(三)未建立安全和局质化器性增强;</li> <li>(四)未将安全和局后不成者未设置重大安全风险管示确的;</li> <li>(四)未将安全规划管控闭从年度安全主产常均用项目无规能分和局限;</li> <li>(四)未将安全规划管控闭从年度安全主产常均用项目无数给未担印实验的;</li> <li>(四)未将安全规划管控闭从年度安全主产常均用项目无数给未担印实验的;</li> <li>(四)未将安全规划管控闭入年度安全主产常均用项目无数。</li> <li>第二十五条 企业现不按照本规定指示数分,有发考生产的监督管理附责的部门可以处二方方<br/>方元以下的可能、对主要投资人,有关新有人的可以处一方式以上下可能,</li> <li>第二十六条 地方客级人民政务机论有安全主产高监管理职用的部门及其工作人员保全全风险增估工作中运<br/>玩如识号、福祉编算的,对主要负责人。直接负责的主管人员和其他责任人员保法给予处分; 构成犯罪的,依定责任。</li> </ul> | 处五万元<br>元以上五<br>用职权、<br>太追究刑事 |  |
| 第六章 附 则                                                                                                    |                               |  |
| 第三十七条企业应当在本规定施行之日起三个月内完成首次安全风险报告。<br>第三十八条本规定自2021年2月1日起施行。                                                                                                    | ×                             |  |
| 28<br>20<br>20<br>20<br>20<br>20<br>20<br>20<br>20<br>20<br>20<br>20<br>20<br>20                                                                                                    |                               |  |
|                                                                                                    |                               |  |
|                                                                                                    |                               |  |

图 0-10 江苏省工业企业安全风险生产报告规定

| 行中返止业交生上,内纳的化口<br>行日期: 2021年01月20日 | 企业基本信息 × |                |           | 伽羅日期2021年01月3        |
|------------------------------------|----------|----------------|-----------|----------------------|
| 企业基本信息                             | *企业名称    | 徐州说欧输送设备制造有限公司 | *统一社会信用代码 | 91320312069489879R   |
| 行业分类信息                             | 法定代表人    | 张三             | *法人证件号    | 32341234123412412412 |
| 安全生产基本信息                           | * 成立时间   | III 2021-01-10 | *注册资金     | 131242341            |
| 较大以上安全风险信息                         | * 注册地址   | 南京市北京西路15-1号   |           |                      |
| 企业填报信息承诺                           |          |                |           |                      |
| 上級監督部门                             | *经营范围    | 冶金             |           |                      |
| 021年度企业安全生产风险报告                    |          |                |           |                      |
| 2021-01-20                         | * 填报人    | 张三             | *填报人联系方式  | 18813132121          |

图 0-11 企业信息修改(不可修改)

| 2021年度企业安全生产风险报告<br>更新日期: 2021年01月31日                |                  | <b>5</b> 7(南京湾祺 | 版饰有 | 限公司)          |          |                         |
|------------------------------------------------------|------------------|-----------------|-----|---------------|----------|-------------------------|
| 填报进度                                                 | 行业分类信息           |                 |     |               |          | 创建日期2021年01月31日         |
| ① 企业基本信息                                             | *企业隶属行政区域:       | 南京市             |     | 玄武区 🗸         | 新街口街道    |                         |
| 2 行业分类信息                                             | • 規模以上企业:        | 0 是 ( 否         |     |               |          |                         |
| 安全生产基本信息                                             | 请输入国民经济分类编码:     | WIGA.           |     |               |          |                         |
| <ul> <li>○ 较大以上安全风险信息</li> <li>○ 企业填报信息承诺</li> </ul> | * 国民经济分类(主营):    | 采矿业——8          |     | 石油和天然气开采业—— ~ | 石油开采 071 | 海洋石油开采——0712 · 添加 (可多)。 |
| 上报查营营门                                               |                  |                 |     |               |          |                         |
| 2021年度企业安全生产风险报告<br>③ 2021-01-31                     |                  |                 |     |               |          |                         |
|                                                      |                  |                 |     |               |          |                         |
|                                                      |                  |                 |     |               |          |                         |
| 系统资料<br>查查文件资料,提高文件准确率                               | <b>巴保存</b> 10 预5 |                 |     |               |          |                         |

#### 图 0-12 行业分类信息(不可修改)

| 年度企业安全生产风险报告   | 安全生产基本信息 ×   |                  |        |      |       |         |         |           |     |             |            |    |       |
|----------------|--------------|------------------|--------|------|-------|---------|---------|-----------|-----|-------------|------------|----|-------|
| 期: 2021年01月20日 | *企业名称        | 徐州锐欧输送           | 设备制造有  | 限公司  |       |         |         |           |     |             |            |    |       |
| 全业基本信息         | 其他名称         | 测试               |        |      |       |         | 统一社会    | 信用代码      |     |             |            | 添加 | (可多选) |
| <b>了业分类信</b> 息 | *生产经营场所地址(一) | 江苏省              |        | 徐州市  |       | 贾汪区     |         | 汴塘镇       |     | 测试地址        | 测试地址       |    | 添加    |
| 2全生产基本信息       | *企业主要负责人     | 张三               |        |      |       | * 联系方式  | 1881313 | 2121      |     | *安全生产资格证书   | 0 有        | 无  |       |
| 较大以上安全风险信息     | *企业安全负责人     | 张三               |        |      |       | * 联系方式  | 1881313 | 2121      |     | *安全生产资格证书   | 0 有        | 无  |       |
| ≥业填报信息承诺       | *企业职工总人数     | 10               |        |      |       | *安全管理部门 | 1881313 | 2121      |     | *安全总监       | <b>0</b> 有 | 无  |       |
| 上报监理部门         | *安全管理人员数     | (专职人员数           | 1      | 1 人、 | 兼职人员数 | 1       | 人) 总数:2 | 2人        |     | * 注册安全工程师人数 | 1          |    | (d)   |
| 1年度企业安全生产风险报告  | *安全生产标准化建设情况 |                  | 是否开展   | 0 是  | 0 香   |         | 达标等级    | ● 一级 ● 二级 | 0.2 | 级 💿 小微      |            |    |       |
| 021-01-20      | • 涉及重点领域监管信  | 息                |        |      |       |         |         |           |     |             |            |    |       |
|                | * 重点行业领域:    | 16 <u>028600</u> |        |      |       |         |         |           |     |             |            |    |       |
|                |              | 粉尘涉爆企业: (        | 单班涉粉作业 | 人数:  |       | 1 (人) 粉 | 1种类: 2  |           |     |             |            |    |       |
| 信息填报指南         |              |                  |        | 干式   |       | : (50)  | 湿式:     | 2         | (台) |             |            |    |       |

#### **图** 0-13 安全生产基本信息(不可修改)

| 产风险报告系统                          | (undefined)                                                                                                    |                                                                                                    |                                                                                                    |                           |                                                                                                    | ■ 下载操作指南                                                                                                    | . 0                                                                                                    | Bia ()                                                                                                    |
|----------------------------------|----------------------------------------------------------------------------------------------------|----------------------------------------------------------------------------------------------------|----------------------------------------------------------------------------------------------------|---------------------------|----------------------------------------------------------------------------------------------------|----------------------------------------------------------------------------------------------------|----------------------------------------------------------------------------------------------------|----------------------------------------------------------------------------------------------------|
| 较大以上安全风险给恩 ×                     |                                                                                                    |                                                                                                    |                                                                                                    |                           |                                                                                                    |                                                                                                    | 创建日期                                                                                                    | 2021年01月20日                                                                                                    |
| *企业是否存在较大以上安全生产<br>较大以上安全风险信息列表  | "风险: 0 有 〇 无                                                                                                    |                                                                                                    |                                                                                                    |                           |                                                                                                    | ±θλ                                                                                                    | 导入数据后会覆的                                                                                                    | 會页面已填写数据                                                                                                    |
| 生产经营场所名称: 周辺88<br>生产经营场所名称: 周试地址 |                                                                                                    |                                                                                                    |                                                                                                    |                           |                                                                                                    |                                                                                                    |                                                                                                    |                                                                                                    |
| 序号 风龄所在位置<br>1 别试                | 管理类别 风给代<br>(02) 化工、医药- 0202                                                                                                    | - 风险名称 - 电解(氯吨) 工艺                                                                                                    | 主要事故美別<br>火灾、其他爆<br>炸、中毒和窒息                                                                                                    | 风殿点<br>电解单元: 凱恩<br>处理单元或场 | 风险等级<br>重大风给 -                                                                                                    | 超凸米取有效管<br>控措施                                                                                                    | 具体管控措施                                                                                                    | 操作编辑 删除                                                                                                    |
|                                  |                                                                                                    |                                                                                                    |                                                                                                    | (Pr· ) 按重 司马 ·            |                                                                                                    |                                                                                                    |                                                                                                    |                                                                                                    |
|                                  |                                                                                                    |                                                                                                    |                                                                                                    |                           |                                                                                                    |                                                                                                    |                                                                                                    |                                                                                                    |
| <                                |                                                                                                    |                                                                                                    |                                                                                                    |                           |                                                                                                    |                                                                                                    |                                                                                                    | 3                                                                                                    |
|                                  | 产风险报告系统          化大以上安全风险信息         校大以上安全风险信息         · 企业思示存在较大以上安全风险信息         · 企业思示存在较大以上安全风险信息         · 企业思示存在较大以上安全风险信息         · 企业思示存在较大以上安全风险信息         · 企业思示存在较大以上安全风险信息         · 企业思示存在较大以上安全风险信息         · 企业思示存在较大以上安全风险信息         · 企业思示存在较大以上安全风险信息         · 企业思示存在较大以上安全风险信息         · 企业思示存在较不同。         · 企业思示存在校正         · 企业思示存在校正         · 企业表示存在校正         · 回         · 回         · 回         · · · · · · · · · · · · · · · · · · · | 文大以上安全风险信息         牧大以上安全风险信息         ・企业品符存在収入以上安全风险信息         ・企业品符存在収入以上安全风险信息         ・企业品符存在収入以上安全风险信息         ・企业品符存在収入以上安全风险信息         ・企业品符存在収入以上安全风险信息         ・企业品符存在収入以上安全风险信息         ・企业品符存在収入         ・企业品符存在収入         ・企业品符存在収入         ・企业品符存在収入         ・企业品符存在収入         ・企业品符存在収入         ・企业品符存在収入         ・企业品符存在の面         1         別比         (02) 化工、医医) - 0202 | ビナジニを全ないためを         ビナジニを全ないためを         センジニを全ないためを         センジニを全ないためを         センジニを全ないためを         生や経営場所名称:         生や経営場所名称:         生や経営場所名称:         生や経営場所名称:         生や経営場所名称:         生や経営場所名称:         日期に         (02) 化二、医药         1         1         (02) 化二、医药         日期((304)) ごろ | ・          ・          ・   | たたし上安全知識信意。         たたし上安全知識信意。         1         1       2010日         1       2010日         2010日       2010日         2010日       2010日         2010日       2010日         2010日       2010日         2010日       2010日         2010日       2010日         2010日       2010日         2010日       2010日         2010日       2010日         2010日       2010日         2010日 | ビメリニな会知時間日         ビメリニな会知時間日         ・全球原目時間         ・全球原目時間         ・全球原目時間         生产設置場所名称:         生产設置場所名称:         第二         小学設置場所名称:         第二         ・         ・         ・         ・         ・         ・         ・         ・         ・         ・         ・         ・         ・         ・         ・         ・         ・         ・         ・         ・         ・         ・         ・         ・         ・         ・         ・         ・         ・         ・         ・         ・         ・         ・         ・         ・         ・         ・         ・         ・         ・         ・         ・         ・         ・ | CADDRESS (undefined)     CX22426528688     C     C | ごののしていていたいますののになるのの     ● 下の提供作用的     ● 下の提供作用的     ● 「       「なたりにするの知道性のの     ● 作     ● 「     ● 「     ● 「     ● 「     ● 「     ● 「     ● 「     ● 「     ● 「     ● 「     ● 「     ● 「     ● 「     ● 「     ● 「     ● 「     ● 「     ● 「     ● 「     ● 「     ● 「     ● 「     ● 「     ● 「     ● 「     ● 「     ● 「     ● 「     ● 「     ● 「     ● 「     ● 「     ● 「     ● 「     ● 「     ● 「     ● 「     ● 「     ● 「     ● 「     ● 「     ● 「     ● 「     ● 「     ● 「     ● 「     ● 「     ● 「     ● 「     ● 「     ● 「     ● 「     ● 「     ● 「     ● 「     ● 「     ● 「     ● 「     ● 「     ● 「     ● 「     ● 「     ● 「     ● 「     ● 「     ● 「     ● 「     ● 「     ● 「     ● 「     ● 「     ● 「     ● 「     ● 「     ● 「     ● 「     ● 「     ● 「     ● 「     ● 「     ● 「     ● 「     ● 「     ● 「     ● 「     ● 「     ● 「     ● 「     ● 「     ● 「     ● 「     ● 「     ● 「     ● 「     ● 「     ● 「     ● 「     ● 「     ● 「     ● 「     ● 「     ● 「     ● 「     ● 「     ● 「     ● 「     ● 「     ● 「     ● 「     ● ● 「 |

图 0-14 较大以上安全风险信息(可编辑)

| 江苏省工业企业安全生                | 产风险报告系统 (undefi     | ned)                                                                                                    | 🖥 下载操作指南 🌲 🛛 🔍 🛤 🛛 🔱 |
|---------------------------|---------------------|----------------------------------------------------------------------------------------------------|----------------------|
| 2021年度企业安全生产风险报告          | 较大以上安全风险信息 企业基本信息   | 行业分类信息 安全生产基本信息 企业境限信息承诺 ×                                                                                                    |                      |
| 更新日期: 2021年01月19日<br>填报进度 | 企业填报信息承诺            |                                                                                                    | 创建日期2021年01月18日      |
| 1 企业基本信思                  | 土 下戰機版 土土梅          |                                                                                                    |                      |
| 2 行业分类信息 🥝                | 参 ONLYOFFICE 文件 18件 | 石成文档                                                                                                    | ∕⊕±≡                 |
| 3 安全生产基本信息 🔗              | 9                   |                                                                                                    |                      |
| 较大以上安全风险信息                | 3                   |                                                                                                    |                      |
| 5 企业填报信息承诺                | U                   | 企业无较大以上安全生产风险承诺书                                                                                                    |                      |
| 上的版文部()                   |                     | 本企业已悉知《江苏省工业企业安全生产风险报告规<br>定》的各项要求,对存在的各种风险进行了充分辨识和评<br>估,对照省政府发布的《江苏省工业企业较大以上安全风<br>险目录》等规范要求,确认本企业无较大以上安全生产风<br>险。现郑重承诺,本企业对所须报发全生产信息的真实性<br>和准确性负责,自愿接受负有安全生产监督管理职责的部<br>门的监督和检查。 |                      |
| 信息地域政治市<br>查看项级指布,提系列股系确性 | <b>8 av</b> X80.    | 企业名称:徐州晓默输送设备制造有限公司(盖章)<br>主要负责人:张三(签字)                                                                                                    |                      |

图 0-15 企业填报信息承诺(可修改)

# 3.4.3 企业名称、主要负责人等基本信息发生变化

在首次报告的基础上进行修改,当选择"企业名称、主要负责人等基本信息 发生变化",企业可以对"企业基本信息"、"行业分类信息"、"安全生产基本信 息"、"企业填报信息承诺"做出修改。

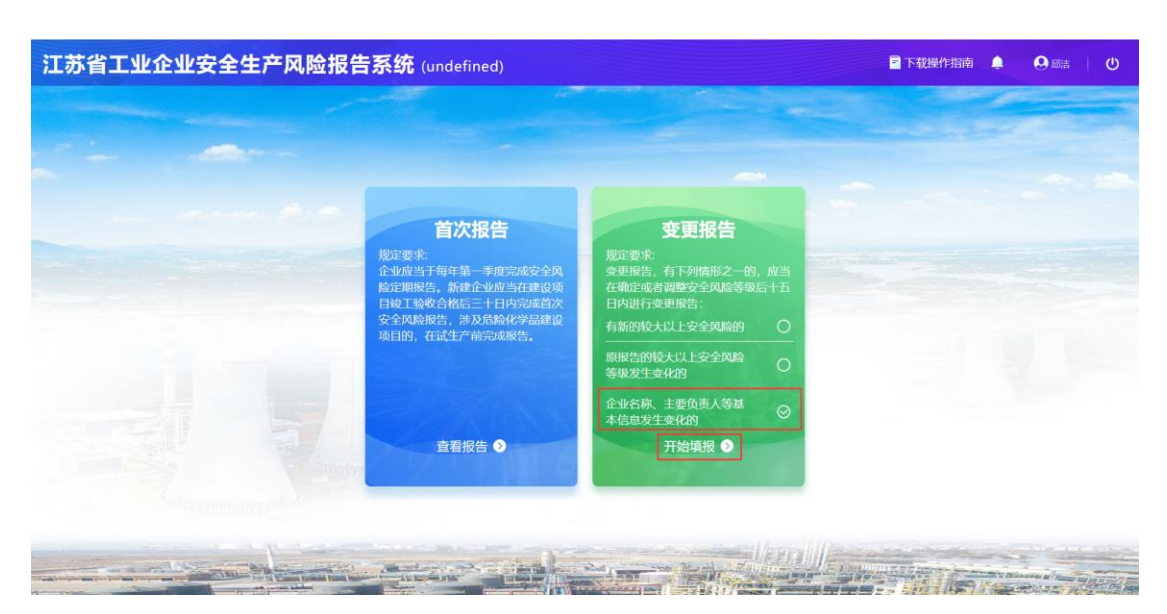

图 0-16 企业名称、主要负责人等基本信息发生变化

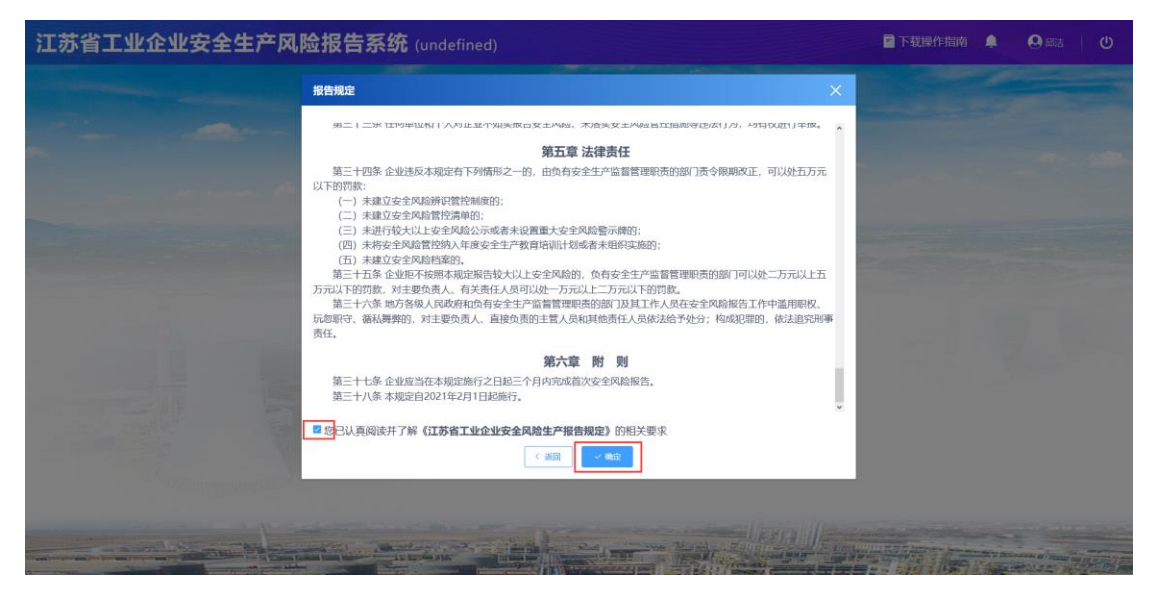

图 0-17 江苏省工业企业安全风险生产报告规定

| 021年度企业安全生产风险报告          | 企业基本信息 × |                |           |                         |                |
|--------------------------|----------|----------------|-----------|-------------------------|----------------|
| 新日期: 2021年01月20日<br>填报进度 | 企业基本信息   |                |           |                         | 创建日期2021年01月20 |
| 企业基本信息                   | *企业名称    | 徐州税欧输送设备制造有限公司 | *统一社会信用代码 | 91320312069489879R      |                |
| 行业分类信息                   | * 法定代表人  | ₩ <b>Ξ</b>     | *法人证件号    | 32341234123411112412412 |                |
| 安全生产基本信息                 | * 成立时间   | III 2021-01-10 | *注册资金     | 120万                    |                |
| 较大以上安全风险信息               | * 注册地址   | 南京市北京西路15-1号   |           |                         |                |
| 企业填报信息承诺                 |          |                |           |                         |                |
| 上展開展部门                   | *经营范围    | 冶金             |           |                         |                |
| 021年度企业安全生产风险报告          |          |                |           |                         |                |
| 9 2021-01-20             | * 填报人    |                | * 填报人联系方式 | 18813131111             |                |
|                          |          |                |           |                         |                |
| 信息埴报指南                   |          |                |           |                         |                |

图 0-18 企业基本信息(可修改)

| 江苏省工业企业安全生                                                           | 产风险报告系         | <b>统</b> (南京鸿祺 | 服饰有 | 限公司)          |             | 🖻 下载填服指南 🌲 🛛 瞬時れ 🔰      | b |
|----------------------------------------------------------------------|----------------|----------------|-----|---------------|-------------|-------------------------|---|
| 2021年度企业安全生产风险报告<br>更新日期: 2021年01月31日                                | 行业分类信息 ×       |                |     |               |             |                         |   |
| 填报进度                                                                 | 行业分类信息         |                |     |               |             | 创建日期2021年01月31日         | 8 |
| ① 企业基本信息                                                             | *企业隶属行政区域:     | 南京市            |     | 玄武区 ッ         | 新街口街道       |                         |   |
| 2 行业分类信息                                                             | • 規模以上企业:      | 是 〇 否          |     |               |             |                         |   |
| 6 安全生产基本信息                                                           | 请输入国民经济分类编码:   | 训输入            |     |               |             |                         |   |
| <ul> <li>○ 拉大以上安全风险信息</li> <li>○ 企业填报信息承诺</li> <li>上於這些資源</li> </ul> | * 国民经济分类(主营):  | 采矿业——8         |     | 石油和天然气开采业—— ~ | 石油开采——071 ~ | 海洋石油开采——0712 > 添加 (可多速) |   |
| 2021年度企业安全生产风险报告<br>③ 2021-01-31                                     |                |                |     |               |             |                         |   |
| 新校設料<br>自在文代目代,原意文代書書                                                | <b>巴保存</b> 《预志 | i.             |     |               |             |                         |   |

#### 图 0-19 行业分类信息(可修改)

| 1年度企业安全生产风险报告<br>日期:2021年01月20日 | 安全生产基本信息×     |           |        |           |              |        |           |     |             |      |      |      |
|---------------------------------|---------------|-----------|--------|-----------|--------------|--------|-----------|-----|-------------|------|------|------|
| 假进度                             | *企业名称         | 徐州锐欧输送    | 设备制造有  | 限公司       |              |        |           |     |             |      |      |      |
| 企业基本信息                          | 其他名称          | 测试        |        |           |              | 统一社    | 会信用代码     |     |             |      | 添加(百 | 丁多选) |
| 行业分类信息                          | * 生产经营场所地址(一) | 江苏省       |        | 徐州市       | 贾汪区          |        | 汴塘镇       |     | 测试地址        | 测试地址 |      | 添加   |
| 安全生产基本信息                        | *企业主要负责人      | ₩Ξ        |        |           | * 联系方式       | 188131 | 32121     |     | *安全生产资格证书   | 0 11 | 无    |      |
| 较大以上安全风险信息                      | *企业安全负责人      | 张三        |        |           | * 联系方式       | 188131 | 32121     |     | *安全生产资格证书   | 0 有  | 〕 无  |      |
| 企业填报信息承诺                        | *企业职工总人数      | 10        |        | 0         | *安全管理部门      | 188131 | 32121     |     | *安全总监       | 0 有  | 无    |      |
| 上級監禁部门                          | *安全管理人员数      | (专职人员数    | ī      | 图 人、兼职人员数 | 1            | 人) 总数: | 2人        |     | * 注册安全工程师人数 | 1    |      |      |
| 21年度企业安全生产风险报告                  | *安全生产标准化建设情况  |           | 是否开展   | ● 是 ○ 否   |              | 达标等级   | ○ —级 ○ 二级 | 0 3 | - 級 💿 小磁    |      |      |      |
| 2021-01-20                      | • 涉及重点领域监管信   | 息         |        |           |              |        |           |     |             |      |      |      |
|                                 | * 重点行业领域;     | NG29922 0 |        |           |              |        |           |     |             |      |      |      |
|                                 |               | 粉尘涉爆企业: 自 | 单班逐盼作业 | (人数:      | (▲) (1,1,10) | 种类:    |           |     |             |      |      |      |

图 0-20 安全生产基本信息(可修改)

| 工苏省工业企业安全的                                       | 主产风险报告系统 (undefined)                                                                                                    | 🔤 下載操作指南 🌲  🔒 🛤 🛛 🕻       |
|--------------------------------------------------|----------------------------------------------------------------------------------------------------|---------------------------|
| 2021年度企业安全生产风险报告<br>更新日期: 2021年01月20日            | <del>乾大以上安全风路電車。</del><br>•                                                                                                    | 创建日期2021年01月20日           |
| 0 企业基本信息<br>行业分类信息                               | *金业服否存在较大以上安全生产网络: • 有 · 无<br>较大以上安全风险思想对表                                                                                                    | 生母人 导入数据后会覆盖页面已填写数据       |
| <ul> <li>安全生产基本信息</li> <li>较大以上安全网验信息</li> </ul> | 生/P起言結析名称: Michaele // // // // // // // // // // // // //                                                                                                    | Abar 2000   0<br> 居子采取有效管 |
| 全业境报信息示诺<br>上版三等部门                               | PP49 AURI/HECUI版 智能感知 AURI/L49 AURI/L49 AURI/L49 AURI/L40 AURI/L40 AURI/L40     I 別は、(02) 化工、医药 0202 地線 (単線) 工艺 火夫、其他爆 世級神子に 紙紙      L1 別は、(02) 化工、医药 0202 地線 (単線) 工艺 火夫、其他爆 世級神子に 紙紙      K・演派 244 |                           |
| 2021年度企业安全生产风险报告<br>ⓒ 2021-01-20                 |                                                                                                    |                           |
| · Angli angle a                                  | <u>s</u>                                                                                                    |                           |
| 1品芯·填取/组织)<br>查看填积指南,提高填积准确性                     | C (20 ) (2 ) (2 ) (2 ) (2 ) (2 ) (2 ) (2                                                                                                    |                           |

### 图 0-21 较大以上安全风险信息(不可修改)

| 苏省工业企业安全                            | 生产风险报告系统 (und      | defined)                                               | ■ 下载操作指南 」 | . <b>↓</b>    |
|-------------------------------------|--------------------|--------------------------------------------------------|------------|---------------|
| 1年度企业安全生产风险报告                       | 较大以上安全风险信息 企业基本    | 信息 行业分类信息 安全生产基本信息 企业境报信息承诺 ×                          |            |               |
| 日期:2021年01月19日<br>报进度               | 企业填报信息承诺           |                                                        |            | 创建日期2021年01月1 |
| 企业基本信息                              | 土 下戰總級 土 上傳        |                                                        |            |               |
| 业分类信思                               | 参 ONLYOFFICE 文件 副件 | 石蔵文档                                                   |            | / @ ±         |
| 全生产基本信息                             | q                  |                                                        |            |               |
| 大山上安全风险信息                           | 3                  |                                                        |            |               |
|                                     | 0                  | 企业于较大以上安全生产风险承诺书                                       |            |               |
| E-32-9000 B-33-94 B                 |                    |                                                        |            |               |
| - Labor Protected Control (Control) | -                  | 本企业已恐知《江办省工业企业安全生产风险损告观<br>定》的各项要求,对存在的各种风险进行了充分辨识和评   |            |               |
|                                     |                    | 估,对照省政府发布的《江苏省工业企业较大以上安全风<br>险目录》等规范要求,确认本企业无较大以上安全生产风 |            |               |
|                                     |                    | 险。现郑重承诺,本企业对所填报安全生产信息的真实性<br>和准确性负责,自愿接受负有安全生产监督管理职责的部 |            |               |
|                                     |                    | 门的监督和检查。                                               |            |               |
| Att and to be less the other        |                    | 企业名称:徐州锐歌输送设备制造有限公司(盖章)                                |            |               |
| 信思·與放指用<br>查看填服指南,提高填报准确性           |                    | 土亜色素(・卍二(ダウ)                                           |            |               |

图 0-22 企业填报信息承诺(可修改)

# 3.4.4 变更报告-变更理由全选

在首次报告的基础上进行修改,当变更理由全选,可以对所有模块信息进行 修改编辑。

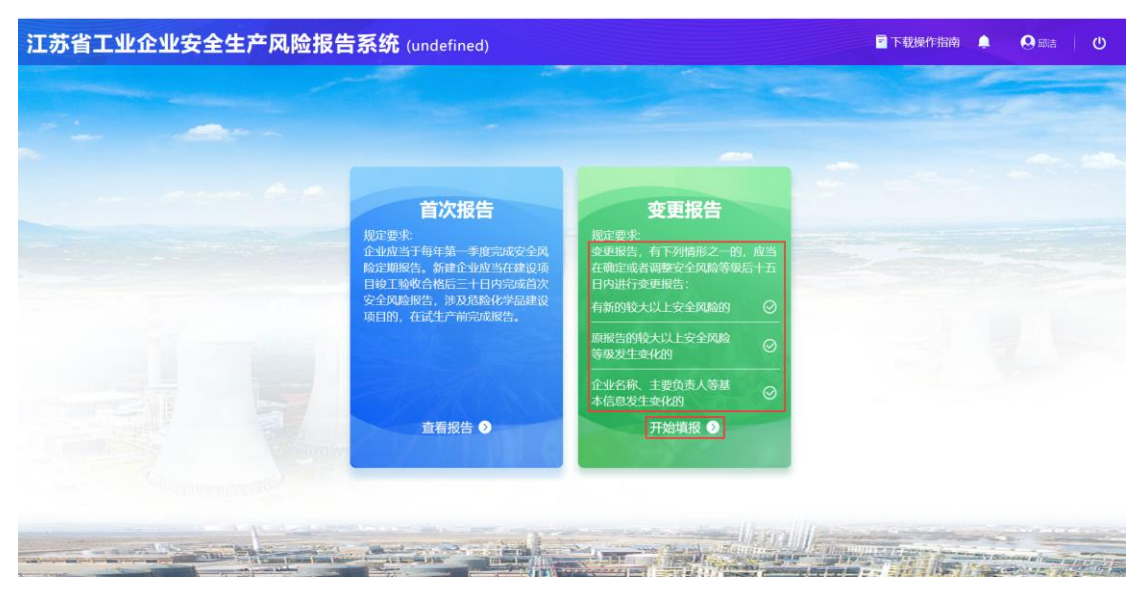

图 0-23 变更理由全选

| 报告规定                                                                                                    | ×                             |  |
|----------------------------------------------------------------------------------------------------|-------------------------------|--|
| 第二十二米 田坦半辺林11八刈止亚小湖美限古女土科松、木油美女土科和古江国歌寺正活11八,均有00世                                                                                                    | 1J#IR. A                      |  |
| 第五章 法律责任                                                                                                    |                               |  |
| <ul> <li>第二十四条企业送及本规定有下列情形之一的。由负有安全生产监督管理带顶的部门责令限期改正,可以<br/>以下的数;</li> <li>(一)未建立安全和局质但管控编码;</li> <li>(二)未建立安全和局质但管控编码;</li> <li>(三)未建立安全和局质化器性增强;</li> <li>(四)未将安全和局后不成者未设置重大安全风险管示确的;</li> <li>(四)未将安全规划管控闭从年度安全主产常均用项目无规能分和局限;</li> <li>(四)未将安全规划管控闭从年度安全主产常均用项目无数给未担印实验的;</li> <li>(四)未将安全规划管控闭从年度安全主产常均用项目无数给未担印实验的;</li> <li>(四)未将安全规划管控闭入年度安全主产常均用项目无数。</li> <li>第二十五条 企业现不按照本规定指示数分,有发考生产的监督管理附责的部门可以处二方方<br/>方元以下的可能、对主要投资人,有关新有人的可以处一方式以上下可能,</li> <li>第二十六条 地方客级人民政务机论有安全主产高监管理职用的部门及其工作人员保全全风险增估工作中运<br/>玩如识号、福祉编算的,对主要负责人。直接负责的主管人员和其他责任人员保法给予处分; 构成犯罪的,依定责任。</li> </ul> | 处五万元<br>元以上五<br>用职权、<br>太追究刑事 |  |
| 第六章 附 则                                                                                                    |                               |  |
| 第三十七条企业应当在本规定施行之日起三个月内完成首次安全风险报告。<br>第三十八条本规定自2021年2月1日起施行。                                                                                                    | ×                             |  |
| 28<br>20<br>20<br>20<br>20<br>20<br>20<br>20<br>20<br>20<br>20<br>20<br>20<br>20                                                                                                    |                               |  |
|                                                                                                    |                               |  |
|                                                                                                    |                               |  |

图 0-24 江苏省工业企业安全风险生产报告规定

| 21年度企业安全生产风险报告<br>新日期: 2021年01月20日 | 企业基本信息 ×  |                |            | 40季日期2021年01日           |
|------------------------------------|-----------|----------------|------------|-------------------------|
| 和版进程<br>会出版本 Marg                  | * 企业名称    | 徐州皖欧输送设备制造有限公司 | * 统一社会信用代码 | 91320312069489879R      |
| <u>正 业</u> 最不信息<br>行业分类信息          | • 法定代表人   | 张三             | * 法人证件号    | 32341234123411112412412 |
| 安全生产基本信息                           | * 成立2时(可) | E 2021-01-10   | *注册资金      | 12075                   |
| 较大以上安全风险信息                         | *注册地址     | 南京市北京西路15-1号   |            |                         |
| 企业填报信息承诺                           |           |                |            |                         |
| 上級監管部()                            | * 经营范围    | 182            |            |                         |
| 021年度企业安全生产风险报告<br>2021-01-20      |           |                |            |                         |
|                                    | *填报人      |                | *填报人联系方式   | 18813131111             |
|                                    | *         |                |            |                         |
| 1 信息填报指南                           |           |                |            |                         |

图 0-25 企业基本信息(可修改)

| 2021年度企业安全生产风险报告<br>更新日期: 2021年01月31日<br>填报进度        | 行业分类信息 ×<br>行业分类信息       |                 |               |           |       |                | ť          | 刻建日期2021年01月3 |
|------------------------------------------------------|--------------------------|-----------------|---------------|-----------|-------|----------------|------------|---------------|
| <ol> <li>① 企业基本信息</li> <li>○ C++○米(#=</li> </ol>     | * 企业隶属行政区域:              | 南京市             | 玄武区           | 新街口街道     |       |                |            |               |
| <ul> <li>3 安全生产基本信息</li> <li>3 较大以上安全风险信息</li> </ul> | *展摄以上企业:<br>请输入国民经济分类编码: | ●是 ○香<br>训输入    |               |           |       |                |            |               |
| ☑ 企业填报信息承诺<br>→ → → → → → → → → → → → → → → → → → →  | "国际经济分类(王宫):             | ₩₩ <u>₩</u> ——B | □油和大弦气并来业—— > | 石油升采——071 | × 294 | 60周升来——0712 ~~ | 2011 (月多週) |               |
| 2021年度企业安全生产风险报告<br>③ 2021-01-31                     |                          |                 |               |           |       |                |            |               |
|                                                      |                          |                 |               |           |       |                |            |               |
|                                                      |                          |                 |               |           |       |                |            |               |
| 新资料<br>会互文件资料, 提高文件准确系                               | <b>巴保存</b> 13 预5         |                 |               |           |       |                |            |               |

#### 图 0-26 行业分类信息(可修改)

| 江苏省工业企业安全生            | E产风险报告系       | 统 (undefined) |             |          |                      |           | 三下载操作       | 皆南 🌲   | <b>Q</b> 郵清 U |
|-----------------------|---------------|---------------|-------------|----------|----------------------|-----------|-------------|--------|---------------|
| 2021年度企业安全生产风险报告      | 安全生产基本信息 ×    |               |             |          |                      |           |             |        |               |
| 重新日期:2021年01月20日<br>- | *企业名称         | 徐州锐欧输送设备制造有   | 限公司         |          |                      |           |             |        |               |
| ① 企业基本信息              | 其他名称          | 测试            |             |          | 统一社会信用代码             | 9         |             |        | 添加 (可多选)      |
| ⑦ 行业分类信息              | * 生产经营场所地址(一) | 江苏省           | 徐州市 ~~      | 贾汪区      | ~ 汴塘                 | ыя. — — — | 测试地址        | 测试地址   | 添加            |
| 3 安全生产基本信息            | *企业主要负责人      | 张三            |             | *联系方式    | 18813132121          |           | *安全生产资格证书   | 0有 0 表 | 5             |
| 3 较大以上安全风险信息          | *企业安全负责人      | 张三            |             | * 联系方式   | 18813132121          |           | *安全生产资格证书   | ◎有 ○天  | io -          |
| 6 企业填振信息承诺            | *企业职工总人数      | 10            | <b>[2</b> ] | 安全管理部门   | 18813132121          |           | *安全总监       | 0有 0天  | 1             |
| 上版编辑和")               | *安全管理人员数      | (专职人员数 1      | 图 人、兼职人员数   | (        | 人) 总数:2人             |           | * 注册安全工程师人数 | ī      | ×.            |
| 2021年度企业安全生产风险报告      | *安全生产标准化建设情况  | 是否开展          | ● 是 ○ 否     |          | 达标等级 💿 一级            | 0二级 0     | 三级 🕓 小陵     |        |               |
| © 2021-01-20          | • 涉及重点领域监管信   | ē.            |             |          |                      |           |             |        |               |
|                       | *重点行业领域:      | NGOWED 0      |             |          |                      |           |             |        |               |
| (二) 信息填报指南            |               | 粉尘涉爆企业:单班涉粉作; | 业人数:        | ■ (人) 粉生 | 种类: 11:6/1913        |           |             |        |               |
| 查看填服指南,提高填报准确性        |               |               | ±4.         | Ø        | illert <sup>e.</sup> | lēl       |             |        |               |
|                       | E 997         |               |             |          |                      |           |             |        |               |

### 图 0-27 安全生产基本信息(可修改)

| 山赤省LLU企业安全<br>2021年度企业安全生产风险振告<br>更新日期: 2021年01月20日                  | 生产风险报告系统 (unde                                             | efined)                             |                            | ι.                               |                                                            |
|----------------------------------------------------------------------|------------------------------------------------------------|-------------------------------------|----------------------------|----------------------------------|------------------------------------------------------------|
| ▲                                                                    | 校大以上安全风险信息<br>*企业是当存在较大以上安全生产风险:<br>较大以上安全风险信息列表           | 〕有 ○ 无                              |                            | (8887 F-88                       | 创建日期2021年01月20日<br>生 守入                                    |
| <ul> <li>1323 (144)</li> <li>安全生产基本信息</li> <li>较大以上安全网验信息</li> </ul> | 生产经营运所名称: Mittage =<br>生产经营运所名称: Mittage =<br>年号 风险所在位置 管理 | 季約 风险作品 风险名称                        | 主要事故本别                     | 网络西 网络锦缎                         | 遙加风台         Q           星石采取有效管         員林賞控措施         操作 |
| 企业域报信息乐诺           1825年27           2021年度企业安全生产风险报告                | 1 28iut, (02) (42                                          | L、医药 > 0202 > <sup>电解</sup> (氯威) I艺 | 火灾、其他爆 目<br>炸、中毒和窒息 刻<br>日 | 20解单元:氯氢<br>20理单元成场<br>5、汤氮 第三 、 | TYHM<br>一 2 2 3 2 2000                                     |
| © 2021-01-20                                                         |                                                            |                                     |                            |                                  |                                                            |
| 信息填报指南<br>查看填报指南, 提高填报准确性                                            | 2                                                          |                                     |                            |                                  |                                                            |

图 0-28 较大以上安全风险信息(可修改)

| 江苏省工业企业安全生                            | 产风险报告系统 (undefined)     |                                                                                                    | 下载操作指南 1 | • • • • • • • • • • • • • • • • • • • |
|---------------------------------------|-------------------------|----------------------------------------------------------------------------------------------------|----------|---------------------------------------|
| 2021年度企业安全生产风险报告<br>更新日期: 2021年01月19日 | 较大以上安全风险信息 企业基本信息 行业分类的 | 思 安全生产基本信息 企业境限信息承诺 ×                                                                                                    |          |                                       |
| 填报进度                                  | 企业填报信息承诺                |                                                                                                    |          | 创建日期2021年01月18日                       |
| 全业基本信息                                | 土 下級總統                  |                                                                                                    |          |                                       |
| 2 行业分类信息                              | 参 ONLYOFFICE 文件 18件     | 石成之時                                                                                                    |          | /⊕±=                                  |
| 3 安全生产基本信息                            | G.                      |                                                                                                    |          |                                       |
| 较大以上安全风险信息     《     》                | 3<br>0                  |                                                                                                    |          |                                       |
| ⑤ 企业填报信息承诺                            |                         | 企业无较大以上安全生产风险承诺书                                                                                                    |          |                                       |
| 上Heis(转加)                             |                         | 本企业已悉知《江苏省工业企业安全生产风险报告规<br>定》的各項要求,对存在的各种风险进行了充分辨识和评<br>估,对照名政府发布的《江苏省工业企业较大以上安全风<br>险目录》等规范要求,确认本企业无较大以上安全生产风<br>险。现郑重承诺,本企业对抗对很安全生产信息的真实性<br>和准确性负责,自愿接受负有安全生产监督管理职责的部<br>门的监督和检查。 |          |                                       |
| 信息填假指南<br>查看填服指南,提高确定准确性              |                         | 企业名称:徐州锐政输送设备制造有限公司(盖章)<br>主要负责人:张三(鉴字)                                                                                                    |          |                                       |

图 0-29 企业填报信息承诺(可修改)

# 3.5 历史记录

看到企业历年来操作记录,按照时间排序。点击最近一次企业信息时,可以 查看到本次企业和上次企业有哪些内容做修改,修改地方已经标红。

| I苏省工业企业安全生        | 产风险报告系统 (undefined)            |                              | 🖻 下载操作指南 🔶 | <b>9</b> 章語 (1) |
|-------------------|--------------------------------|------------------------------|------------|-----------------|
| 2021年度企业安全生产风险报告  | 历史记录详情×                        |                              |            |                 |
| 填报进度              | 企业基本信息                         |                              |            |                 |
| 0 企业基本信息          | 企业名称:徐州锐欧输送设备制造有限公司            | 统一社会信用代码: 91320312069489879R |            |                 |
| 6 行业分类信息          | 法人代表:张三                        | 法人证件号: 32341234123412412412  |            |                 |
| 0. 0.0.0.00000000 | 成立时间: 2021-01-10               | 注册资金: 131242341              |            |                 |
| U 艾王士广都中后即        | 注册地址:南京市北京西路15-1号              |                              |            |                 |
| 校大以上安全风险信息        | 经营范围: 冶金                       |                              |            |                 |
| 企业填报信息承诺          | 填报人:张三                         | 填报人联系方式: 18813132121         |            |                 |
| 上級編書部门            | 行业分类信息                         |                              |            |                 |
| 2021年度企业安全生产风险报告  | 企业隶属行政区域:南京市-鼓楼区-宁海路街道         |                              |            |                 |
| © 2021-01-20      | 规模以上企业:是                       |                              |            |                 |
|                   | 国民经济分类(主营):采矿业——B - 石油和天然气开采业- | 07 - 石油开采071 - 陆地石油开采0711    |            |                 |
|                   | 行业监管分类:冶金等工业企业非常矿山企业           |                              |            |                 |
| 。 信息填报指南          | ┃ 安全生产基本信息                     |                              |            |                 |

**图** 0-1 历史记录

| 企业基本信息   |                     |                                |
|----------|---------------------|--------------------------------|
|          | 企业名称:测试企业1          | 统一社会信用代码: 99999999999999999999 |
|          | 法人代表: 测试            | 法人证件号: 1111111111111           |
|          | 成立时间: 2020-12-29    | 注册资金: 111111111111111          |
|          | 注册地址: 江苏省南京市鼓楼区北京西路 |                                |
|          | 经营范围: 冶炼            |                                |
|          | 填报人:李四              | 填根人联系方式: 1800000000            |
| 1 行业分类信息 |                     |                                |

图 0-2 被修改内容

# 3.6 系统资料

在系统资料页面,根据所需下载对应的文档,点击"下载",进行资料的下载操作。

| 21年度企业安全生产风险报告<br>新日期:2021年01月31日            | 系统资料 ×                           |                                                 |        |                                                    |
|----------------------------------------------|----------------------------------|-------------------------------------------------|--------|----------------------------------------------------|
| 根进度                                          | 系统资料                             |                                                 |        | 创建日期2021年01月                                       |
| 企业基本信息                                       | ・操作指南类                           | •政策法规类                                          | • 案例分享 | •其他资料                                              |
| 行业分类信息<br>安全生产基本信息<br>较大以上安全风险信息<br>企业编程信息运送 |                                  | ゴガ金工业企业安全生产<br>风絵振告規定<br>2021-01-31<br>② 預念 占下載 |        | 国民総济分类GB/T4754-<br>2017<br>2021-01-31<br>② 知道 上下載  |
| 上展高客部门<br>021年度企业安全生产风险报告                    | 祝媛操作教程<br>2021-01-31<br>② 焼池 よ下載 |                                                 |        | 江苏省工业全业较大以上<br>全主产风险目录(第一批)<br>2021-01-31 ② 緊係 よ下数 |
| 2021-01-31                                   |                                  |                                                 |        |                                                    |
|                                              |                                  |                                                 |        |                                                    |
|                                              |                                  |                                                 |        |                                                    |

**图** 0-1 系统资料